# **Exostiv Core Inserter** User's Guide

Rev. 1.0.1 - March 13, 2025

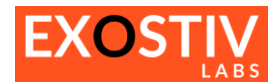

### **Table of Contents**

| Exostiv Core Inserter                                                       | 3  |
|-----------------------------------------------------------------------------|----|
| Introduction                                                                | 3  |
| Core Inserter – Welcome screen                                              | 3  |
| Exostiv Core Inserter: Menus                                                | 4  |
| Options: interface and project options                                      | 5  |
| Project Archive Manager                                                     | 6  |
| Core Inserter flows                                                         | 7  |
| Core Inserter : create a project                                            | 13 |
| Core Inserter - Overview                                                    | 14 |
| Core Inserter – Linking to FPGA vendor tool in 'Netlist flow'               | 15 |
| Core Inserter – Linking to FPGA vendor tool in 'ECO'mode                    | 16 |
| Core Inserter – Link Configuration                                          | 17 |
| Link Configuration: locate and access                                       | 17 |
| Link Configuration: overview                                                | 17 |
| Link Configuration: parameters                                              | 17 |
| Core Inserter : Generate EXOSTIV IP Wrapper                                 | 21 |
| Core Inserter – Capture Configuration                                       | 22 |
| Capture Configuration: locate and access                                    | 22 |
| Capture Configuration: overview                                             | 22 |
| Standard IP Capture Configuration: adding & configuring Capture Units       | 22 |
| Capture Unit status                                                         | 29 |
| Extended width IP Capture Configuration: adding & configuring Capture Units |    |
| Core Inserter – Insert Exostiv IP (Netlist flow)                            | 32 |
| Insert Exostiv IP : locate and access                                       | 32 |
| Insert Exostiv IP : overview                                                | 32 |
| Core Inserter – Generate Exostiv IP (RTL flow)                              | 33 |
| Core Inserter – ECO mode                                                    | 34 |

### **Revision History**

| Revision | Modifications                                                                                                    |  |  |
|----------|----------------------------------------------------------------------------------------------------|--|--|
| 1.0.0    | Initial revision                                                                                                    |  |  |
| 1.0.1    | <ul> <li>Provided details about netlist and RTL flows.</li> <li>Added details about the ECO flow</li> <li>Added details about Versal devices flow</li> </ul> |  |  |
| 1.0.2    | Added description for Extended width IP                                                                                                    |  |  |

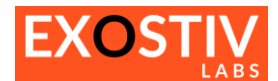

## **Exostiv Core Inserter**

### Introduction

This guide provides instructions on how to use Exostiv Core Inserter for use with EP16000 probes and Exostiv Blade units. Exostiv Core Inserter – or simply 'Core Inserter' allows generating, inserting and modifying Exostiv IP cores.

For instructions about how to install Exostiv Core Inserter, refer to Exostiv Labs website knowledge base.

The Exostiv Labs online searchable knowledge base provides support information complementary to this guide. <u>https://www.exostivlabs.com/knowledgebase</u>

### **Core Inserter – Welcome screen**

From there, you can create or open a project, access the documentation and manage your software license.

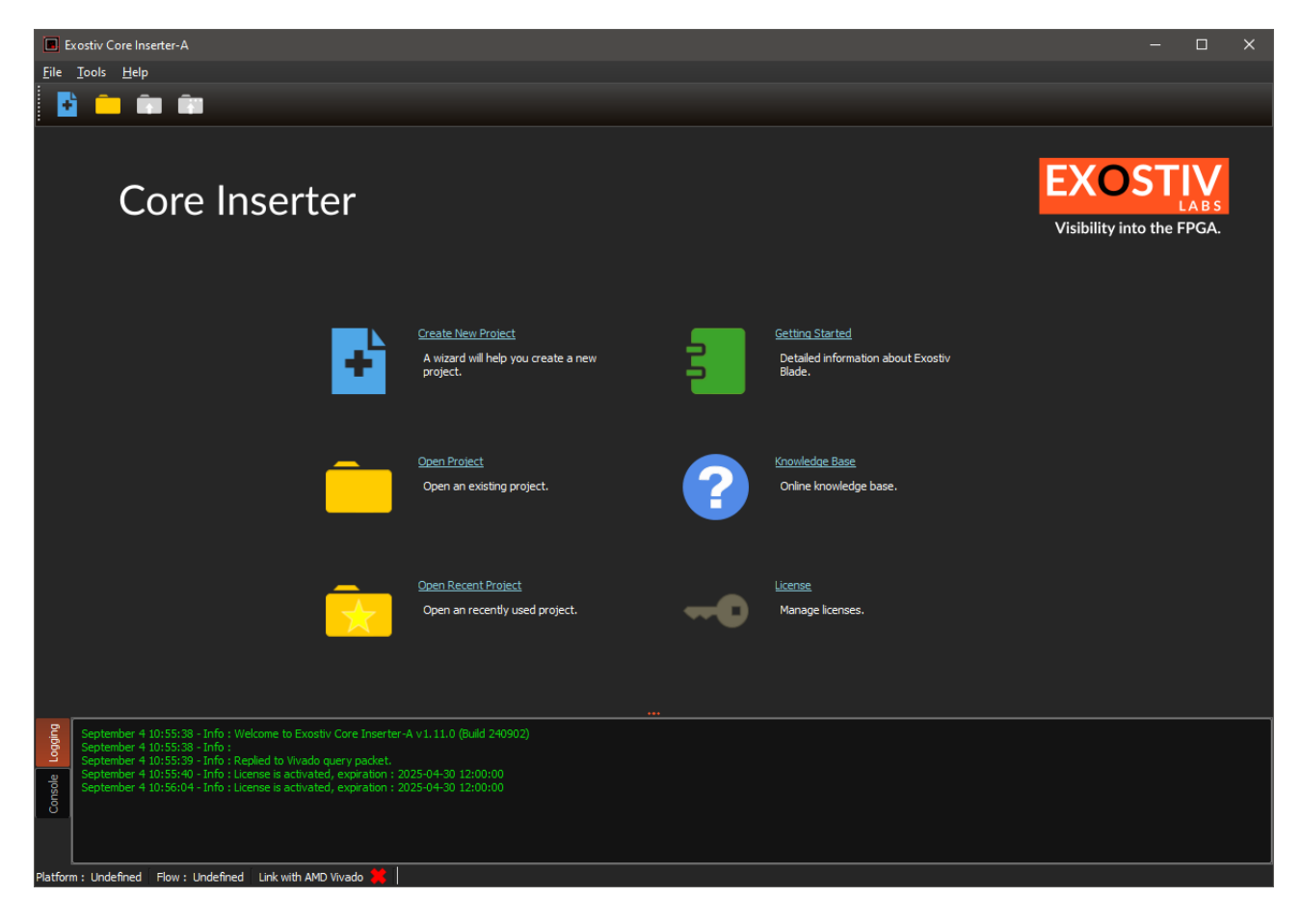

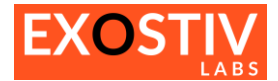

### **Exostiv Core Inserter: Menus**

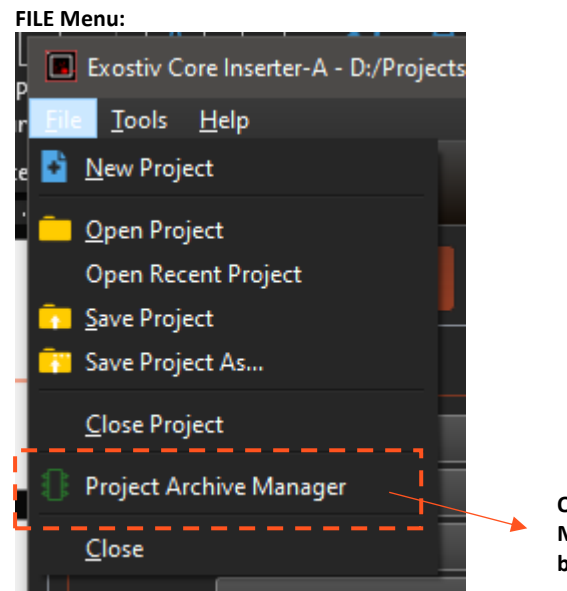

Opens the Project Archive Manager – see description down below in the section.

Tools Menu:

|                | xostiv Core Inserter-A - D:/Projects | ;/Xp |
|----------------|--------------------------------------|------|
| r <u>F</u> ile | <u>I</u> ools <u>H</u> elp           |      |
| e 📘            | Options                              |      |
|                | Select Target Platform               |      |
|                |                                      |      |

Options... - see description down below in the section

Opens target platform selection controls. Exostiv Core Inserter is foreseen for EP16000 Probes, Exostiv Blade, and migrated EP12000 probes. Please contact us for releases, versions and availability on all platforms.

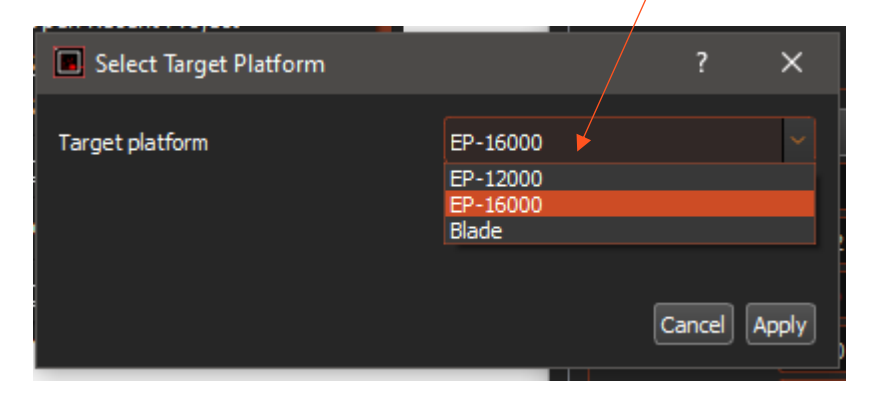

#### Help Menu:

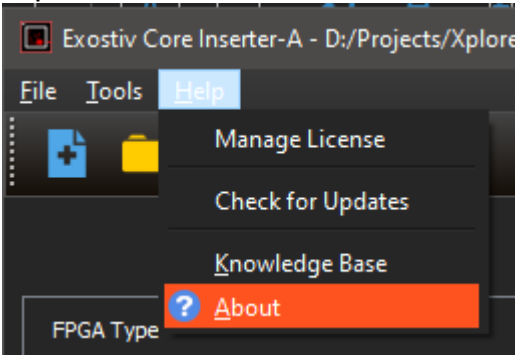

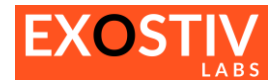

### **Options: interface and project options**

This menu item opens the 'Options' dialog that provides general interface and project options.

| · · · · ·                |                                                                                                    |  |
|--------------------------|----------------------------------------------------------------------------------------------------|--|
| Option                   | Description                                                                                                    |  |
| Vivado                   | Sets up the timeout for the 'Vivado Link'. When Vivado                                                                                                    |  |
| ➔ Vivado Link Timeout    | fails to react to a command from Exostiv Core Inserter                                                                                                    |  |
|                          | after the specified timeout, a dialog opens, prompting                                                                                                    |  |
|                          | for cancelling the command or waiting longer.                                                                                                    |  |
| Capture Units Definition |                                                                                                    |  |
| Exostiv IP Insertion     | Sets up the dialog boxes used for confirming actions.                                                                                                    |  |
| On Application Close     |                                                                                                    |  |
| Transceivers             | Enables the display of TxDiffCtrl settings for the transceivers. (Advanced – please check: <u>https://www.exostivlabs.com/knowledgebase/what-are-the-transceivers-advanced-settings/</u> ) |  |
| Miscellanous Settings    | Defines the digit / comma separators for numbers in the                                                                                                    |  |
| Digit grouping           | interface                                                                                                    |  |

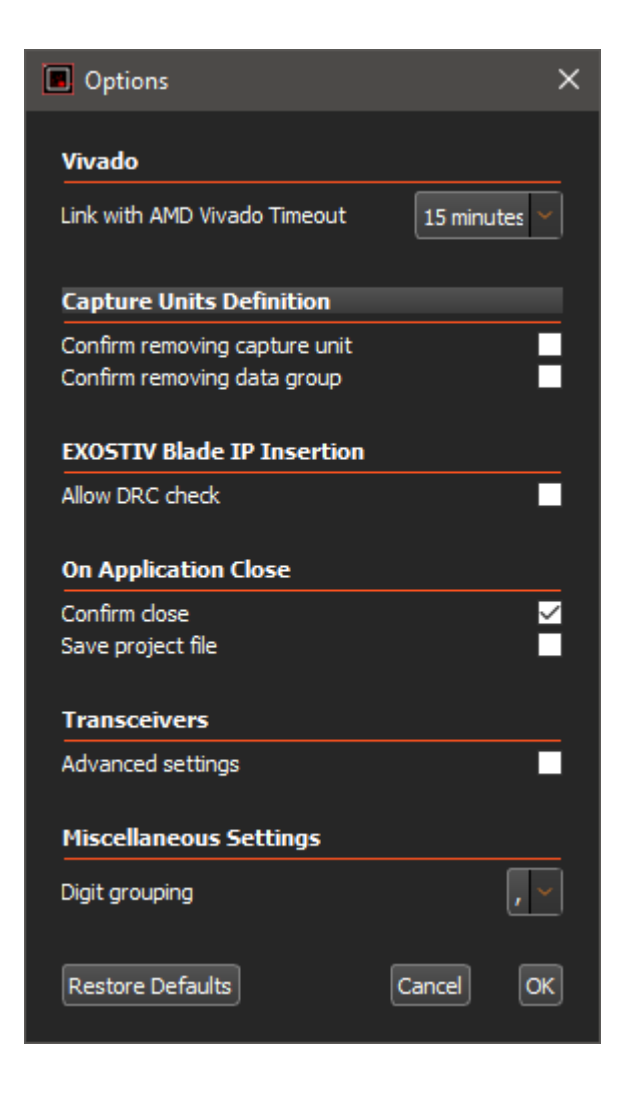

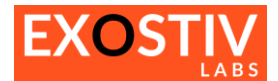

### **Project Archive Manager**

| Proj | ject Archive Manager  |          |                                        |                 |       | × |
|------|-----------------------|----------|----------------------------------------|-----------------|-------|---|
| Nr   | Date & Time           | Inserted | IP Uuid                                | ECO ld          | Name  |   |
| 1    | 2024.08.13 - 15:32:11 | <b>~</b> | {b14cdecc-9a7d-4958-b6fe-e82765a94ac6} | -               |       |   |
| 2    | 2024.08.13 - 16:45:17 | <b>~</b> | {a6119500-60b0-4ded-b34b-55da3faa4818} |                 |       |   |
| 3    | 2024.08.14 - 14:16:26 | *        | {cb8517fe-f677-44b6-beb6-98b3a60ff41b} |                 |       |   |
|      |                       |          |                                        |                 |       |   |
|      |                       |          |                                        |                 |       |   |
|      |                       |          |                                        |                 |       |   |
|      |                       |          |                                        |                 |       |   |
|      |                       |          |                                        |                 |       |   |
|      |                       |          |                                        |                 |       |   |
|      |                       |          |                                        |                 |       |   |
|      |                       |          |                                        |                 |       |   |
|      |                       |          | Archive Current Delete Archive         | Restore Archive | Close |   |

The 'Project Archive Manager' helps managing, saving and recalling project configurations.

Each generated Exostiv IP core has got an 'Universal Unique Identification' ('Uuid') that enables Exostiv Core Inserter identify an IP once it is inserted inside the target FPGA and check if the settings used in the Dashboard matches it. For instance, Exostiv Core Inserter must make sure that the capture unit settings match these of the loaded IP before it is able to capture data and properly process it.

If the Uuid of the Exostiv IP loaded in the target FPGA does not match the project's Uuid, Exostiv Core Inserter will refuse to establish a connection with the Exostiv IP and won't be able to extract data from the target FPGA.

This ID is defined automatically when the IP is generated.

The Project Archive Manage enables archiving, restoring and deleting project settings. When connecting to an FPGA, it tries to suggest the valid configuration available in the archive that matches the Uuid that is readback from the target instrumented FPGA. It does NOT save and archive the FPGA programming files generated with the FPGA vendor tool after implementation, which should be managed separately.

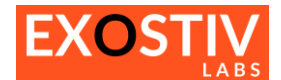

### **Core Inserter flows**

3 IP creation / insertion and modification flows are provided for Exostiv IP :

#### 1. Netlist flow:

In this type of flow, Exostiv IP is configured with Exostiv Core Inserter and inserted into the target design after synthesis. Exostiv IP is not provided as a separate set of files, but directly integrated into the target design netlist by connecting a list of selected nodes to it.

#### 2. RTL flow:

In this type of flow, Exostiv IP is configured with Exostiv Core Inserter and provided to the user as a netlist with a component / module top-level in Verilog or VHDL, together with constraint files and possibly additional example files. The insertion into the target design is done at RTL level by the user.

#### 3. ECO Flow:

The 'ECO flow' (Engineering Change Order flow) allows modifying the connections of a previously inserter IP with the target design under test, after place and route.

The figure below provides an overview of the alternative Exostiv flows. The Table below sums up the differences between each flow.

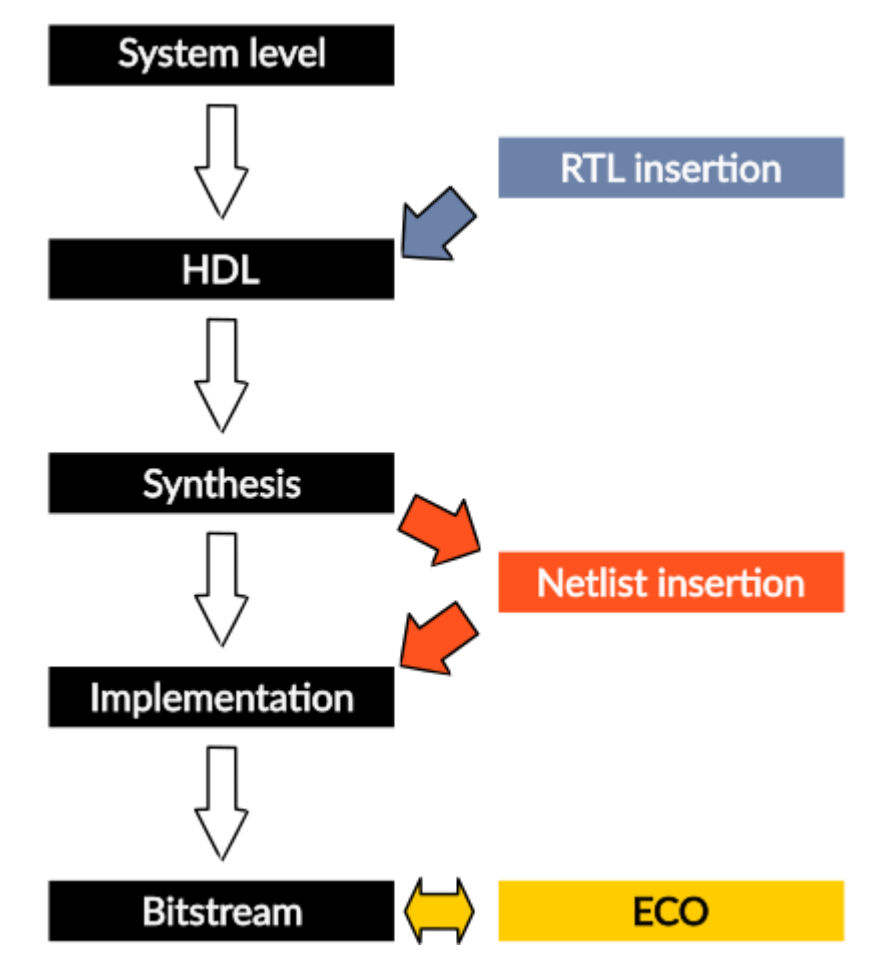

Exostiv Core Inserter allows inserting one or multiple Exostiv IP instances into the target design at RTL and netlist levels – and modify the connections to these IPs after implementation (place and route).

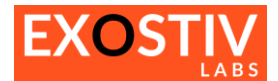

### 1 Netlist flow

In this flow, the Core Inserter synthesizes the Exostiv IP and inserts it automatically into the synthesized target design. Nodes to be captured are selected from the target netlist thanks to an interaction with Vivado. Once the IP s inserted, the design is implemented and the target FPGA bitstream is generated.

For Versal devices, a wrapper must be inserted into the RTL code prior to synthesis.

#### 1.1 Netlist flow for all supported AMD devices, except Versal devices

Using this flow requires using Exostiv Core Inserter ('Core Inserter') and Vivado interfaces.

#### Netlist flow, step by step (applies to all AMD devices except Versal):

| Step nr | Tool          | Step                                                                     | Description                                                                                                    |
|---------|---------------|--------------------------------------------------------------------------|----------------------------------------------------------------------------------------------------|
| 1       | Core Inserter | Link configuration                                                       | Selects target and defines transceivers setup                                                                                                    |
| 2       | Vivado        | Design synthesis                                                         | Sythesizes the target design (without Exostiv IP core) and/or load synthesis or synthesized design check point (DCP)                                                                              |
| 3       | Core Inserter | Capture configuration                                                    | Link Core Inserter to Vivado Defines Exostiv IP<br>resources, and input ports. Selects the nodes to<br>be captured interactively from the loaded<br>synthesized design.                           |
| 4       | Core Inserter | Insert Exostiv IP                                                        | Calls Vivado to synthesize the configured Exostiv<br>IP. Inserts the synthesized IP into the synthesized<br>target design. Optionally runs implementation<br>(place& route, bitstream generation) |
| 5       | Vivado        | (Optional): Instrumented design implementation and bitstream generation. | If not done at step 4, runs instrumented design implementation (place and route) and bitstream generation.                                                                                        |

#### 1.2 Netlist flow for Versal devices

The Versal flow for the IP insertion in netlist mode differs from the other flow used for the other AMD/Xilinx FPGA families. Even if the Exostiv IP core is inserted and connected to the user's design nets directly in the synthesized netlist, the transceiver bank used by the Exostiv IP must be inserted at RTL level in the user's design.

The Exostiv IP generation and insertion is now performed in two steps.

1. Generation of the Exostiv IP top level wrapper and the transceiver link.

This wrapper must be inserted in the user's design at RTL level. HDL templates ('.vo' and '.vho' files) are generated to help the user insert the IP top level wrapper in its code. When the wrapper is inserted in the user's HDL, the generated TCL script to add generated files to the user's design must be sourced from Vivado TCL console. A script is generated for project mode and for non-project mode Vivado usage.

Please select the script matching your case. This script generates a block design containing the transceiver link used by the Exostiv IP and adds all the required HDL files to the user's design. At this point, the Exostiv IP top level contains two modules, the transceiver link and a dummy version of the IP core. This dummy core will be replaced by the real IP core during the netlist insertion step.

The synthesis can then be launched.

2. Generation and insertion of the Exostiv IP core.

This step is performed after synthesis of the user's design. After completing the core configuration and the selection of the nets to observe, the IP core is generated. It is then inserted in the user's design netlist. Selected nets are automatically connected to the IP core. Implementation can then be launched.

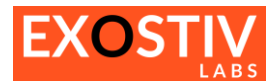

#### Files generated by the Versal netlist flow:

| File                                               | Description / Usage                                                                |  |
|----------------------------------------------------|------------------------------------------------------------------------------------|--|
| Verilog files                                      |                                                                                    |  |
| <instance_name>_core_dummy.v</instance_name>       | Wrapper of the dummy IP core.                                                      |  |
| <instance_name>_gt_wrapper.v</instance_name>       | Wrapper for the transceiver link.                                                  |  |
| <instance_name>_wrapper.v</instance_name>          | Wrapper for the IP top level.                                                      |  |
| <instance_name>_wrapper.vo</instance_name>         | Template for top level insertion in user's design.                                 |  |
| VHDL files                                         |                                                                                    |  |
| <instance_name>_core_dummy.vhd</instance_name>     | Wrapper of the dummy IP core.                                                      |  |
| <instance_name>_gt_wrapper.vhd</instance_name>     | Wrapper for the transceiver link.                                                  |  |
| <instance_name>_wrapper.vhd</instance_name>        | Wrapper for the IP top level.                                                      |  |
| <instance_name>_wrapper.vho</instance_name>        | Template for top level insertion in user's design.                                 |  |
| Constraint Files                                   |                                                                                    |  |
| <instance_name>_wrapper_pinout.xdc</instance_name> | Constraint file defining the transceiver pins mapping and reference clock.         |  |
| Scripts                                            |                                                                                    |  |
| Generate_gt_link_bd.tcl                            | Script generating the transceiver's block design.                                  |  |
| Non_project_mode_read_files.tcl                    | Script to add all the generated files to the user design when non-project more     |  |
|                                                    | is used.                                                                           |  |
| Project_mode_add_files.tcl                         | Script to add all the generated files to the user design when project mode is used |  |

#### Note:

When the files are generated by the Core Inserter, the tag <instance\_name> used in the table hereabove is replaced by the instance name defined by the user in the application.

#### Versal netlist flow - step by step:

| Step nr | Tool                   | Step                                                                     | Description                                                                                                    |
|---------|------------------------|--------------------------------------------------------------------------|----------------------------------------------------------------------------------------------------|
| 1       | Core Inserter          | Link configuration                                                       | Selects target and defines transceivers setup                                                                                                    |
| 2       | Core Inserter          | Exostiv IP Wrapper generation                                            | Generates RTL IP Wrapper for Versal devices                                                                                                    |
| 3       | A code editor + Vivado | Insert the generated<br>Exostiv IP Wrapper into<br>the target design     | To enable netlist insertion with versal device, the<br>generated wrapper must be inserted into the<br>target design and a script adds the required files<br>to the Vivado project.                |
| 4       | Vivado                 | Design synthesis                                                         | Synthesizes the target design with the generated wrapper. This wrapper instance allows the subsequent automatic insertion of the Exostiv IP.                                                      |
| 5       | Core Inserter          | Capture configuration                                                    | Links Core Inserter to Vivado. Defines Exostiv IP<br>resources, and input ports. Selects the nodes to<br>be captured interactively from the loaded<br>synthesized design.                         |
| 6       | Core Inserter          | Insert Exostiv IP                                                        | Calls Vivado to synthesize the configured Exostiv<br>IP. Inserts the synthesized IP into the synthesized<br>target design. Optionally runs implementation<br>(place& route, bitstream generation) |
| 7       | Vivado                 | (Optional): Instrumented design implementation and bitstream generation. | If not done at step 6, runs instrumented design implementation (place and route) and bitstream generation.                                                                                        |

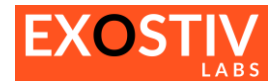

### 2 RTL flow

### 2.1 RTL flow for all supported AMD devices except Versal devices

In this flow, The Core Inserter generates produces the Exostiv IP as a synthesized netlist with constraints, template and scripts. The target design RTL code must be edited to insert the generated IP and connect the nodes to be captured to exostiv IP. Reference templates are provided for the insertion.

The instrumented target design must then be synthesized and implemented from the vendor tool.

#### Files generated by the RTL flow:

| File name                                        | Description                                                                                       | Usage                                                                                                    |
|--------------------------------------------------|---------------------------------------------------------------------------------------------------|----------------------------------------------------------------------------------------------------|
| <instance name="">_wrapper.edf</instance>        | EXOSTIV IP synthesized<br>netlist.                                                                | Add to Vivado project for synthesis / P&R in VHDL or Verilog flow.                                                                                                    |
| <instance name="">_wrapper_pkg.vhd</instance>    | VHDL package<br>containing the types<br>used for the EXOSTIV IP<br>instantiation.                 | Add to Vivado project for synthesis / P&R in VHDL flow.                                                                                                    |
| <instance name="">_wrapper_module.v</instance>   | Verilog module for<br>EXOSTIV IP netlist                                                          | Add to Vivado project for synthesis / P&R in Verilog flow.                                                                                                    |
| <instance name="">_wrapper_pinout.xdc</instance> | Constraint file for<br>EXOSTIV IP pinout. (like<br>transceivers location).                        | Add to Vivado project for synthesis / P&R in VHDL or Verilog flow.                                                                                                    |
| <instance name="">_wrapper.xdc</instance>        | Constraint file with the<br>timing constraints of<br>EXOSTIV IP.                                  | Add to Vivado project but do not use for synthesis.<br>You have to 'scope' this file on the Exostiv IP<br>wrapper. Here are the commands:<br>— Case 1: project mode:<br>add_files -fileset constrs_1 -norecurse<br><file_path>/<instance_name>_wrapper.xdc<br/>set_property SCOPED_TO_REF <instance<br>name&gt;_wrapper [get_files<br/><file_path>/<instance_name>_wrapper.xdc]<br/>set_property used_in_synthesis false [get_files<br/><file_path>/<instance_name>_wrapper.xdc]<br/>= Case 2: non-project mode:<br/>read_xdc -ref <instance_name>_wrapper.xdc<br/>set_property used_in_synthesis false [get_files<br/><file_path>/<instance_name>_wrapper.xdc<br/>set_property used_in_synthesis false [get_files<br/><file_path>/<instance_name>_wrapper.xdc<br/>set_property used_in_synthesis false [get_files<br/><file_path>/<instance_name>_wrapper.xdc]</instance_name></file_path></instance_name></file_path></instance_name></file_path></instance_name></instance_name></file_path></instance_name></file_path></instance<br></instance_name></file_path> |
| <instance name="">_wrapper.vho</instance>        | Example template on<br>how to create a VHDL<br>instance of EXOSTIV IP<br>in the target design.    | Open with a text editor and follow the provided example.                                                                                                    |
| <instance name="">_wrapper.vo</instance>         | Example template on<br>how to create a Verilog<br>instance of EXOSTIV IP<br>in the target design. | Open with a text editor and follow the provided example.                                                                                                    |

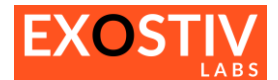

#### RTL flow, step by step (applies to all AMD devices, except Versal devices):

| Step nr | Tool          | Step                      | Description                                       |
|---------|---------------|---------------------------|---------------------------------------------------|
| 1       | Core Inserter | Link configuration        | Selects target and defines transceivers setup     |
| 2       | Core Inserter | Capture configuration     | Defines Exostiv IP resources, and input ports.    |
| 3       | Core Inserter | Generate Exostiv IP       | Calls Vivado to generate the configured Exostiv   |
|         |               |                           | IP. Saves synthesized IP, VHDL/Verilog module,    |
|         |               |                           | constraints and scripts to an output directory.   |
| 4       | A code editor | Design update             | Target design update to instantiate the generated |
|         |               |                           | Exostiv IP.                                       |
| 5       | Vivado        | Synthesis,                | Instrumented design generation.                   |
|         |               | implementation, bitstream |                                                   |
|         |               | generation                |                                                   |

### 2.2 RTL flow for AMD Versal devices

The RTL flow is very similar to the first step of the netlist flow.

Instead of generating a dummy wrapper for the IP core, an EDIF netlist is generated. Using the generated templates, the user must insert the IP top level wrapper in its design at HDL level. In RTL mode, the nets to observe must be connected to the Exostiv IP wrapper. When the RTL insertion is done, the user must run the script corresponding to its Vivado use case (project mode or non-project mode) to generate the transceiver block design and add all generated files to its design. The RTL project is instrumented with the Exostiv IP core. Synthesis and implementation can be launched.

### Files generated by the Versal RTL flow:

| File                                               | Description / Usage                                                                                    |
|----------------------------------------------------|----------------------------------------------------------------------------------------------------|
| Verilog files                                      |                                                                                                    |
| <instance_name>_gt_wrapper.v</instance_name>       | Wrapper for the transceiver link.                                                                      |
| <instance_name>_wrapper.v</instance_name>          | Wrapper for the IP top level.                                                                          |
| <instance_name>_wrapper.vo</instance_name>         | Template for top level insertion in user's design.                                                     |
| VHDL files                                         |                                                                                                    |
| <instance_name>_gt_wrapper.vhd</instance_name>     | Wrapper for the transceiver link.                                                                      |
| <instance_name>_wrapper.vhd</instance_name>        | Wrapper for the IP top level.                                                                          |
| <instance_name>_wrapper.vho</instance_name>        | Template for top level insertion in user's design.                                                     |
| Netlist                                            |                                                                                                    |
| <instance_name>_core_wrapper.edf</instance_name>   | EDIF netlist of the Exostiv IP Core                                                                    |
| Constraint Files                                   |                                                                                                    |
| <instance_name>_wrapper_pinout.xdc</instance_name> | Constraint file defining the transceiver pins mapping and reference clock.                             |
| <instance_name>_core_wrapper.xdc</instance_name>   | Timing constraints for the IP core netlist. This constraint must be scoped to the core wrapper module. |
| Scripts                                            |                                                                                                    |
| Generate_gt_link_bd.tcl                            | Script generating the transceiver's block design.                                                      |
| Non_project_mode_read_files.tcl                    | Script to add all the generated files to the user design when non-project mode is used.                |
| Project_mode_add_files.tcl                         | Script to add all the generated files to the user design when project mode is used.                    |

#### Versal RTL flow, step by step:

| Step nr | Tool          | Step                       | Description                                        |
|---------|---------------|----------------------------|----------------------------------------------------|
| 1       | Core Inserter | Link configuration         | Selects target and defines transceivers setup      |
| 2       | Core Inserter | Capture configuration      | Defines Exostiv IP resources, and input ports.     |
| 3       | Core Inserter | Generate Exostiv IP        | Calls Vivado to generate the configured Exostiv    |
|         |               |                            | IP. Saves synthesized IP, VHDL/Verilog module,     |
|         |               |                            | constraints and scripts to an output directory.    |
| 4       | A code editor | Design update              | Target design update to instantiate the generated  |
|         |               |                            | Exostiv IP.                                        |
| 5       | Vivado        | Call script generated with | Adds all the generated files to the user design in |
|         |               | the code inserter.         | either project or non-project mode.                |
| 6       | Vivado        | Synthesis,                 | Instrumented design generation.                    |
|         |               | implementation, bitstream  |                                                    |
|         |               | generation                 |                                                    |

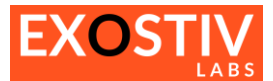

### 3 ECO flow

Available for all designs with an inserted Exostiv IP.

| Step nr | Tool                  | Step                       | Description                   |
|---------|-----------------------|----------------------------|-------------------------------|
| 0       | (Potentially multiple | Complete the generation    | Complete implementation –     |
|         | tools)                | of a design instrumented   | see previous descriptions of  |
|         |                       | with one or multiple       | flows.                        |
|         |                       | Exostiv IP instances       |                               |
| 1       | Vivado                | Load design checkpoint or  | ECO flow allows               |
|         |                       | project after place and    | modifications after P&R. This |
|         |                       | route with a Exostiv IP    | step of the design must be    |
|         |                       | instance                   | loaded into Vivado.           |
| 2       | Core Inserter         | Select ECO mode and        | This step allows making the   |
|         |                       | establish link with Vivado | ECO.                          |
|         |                       | (and the loaded            |                               |
|         |                       | implemented design)        |                               |
| 3       | Core Inserter         | Run ECO                    | This steps calls Vivado to    |
|         |                       |                            | generated the modified        |
|         |                       |                            | bitstream.                    |

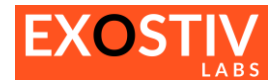

### **Core Inserter : create a project**

When creating a new project, the target platform and the type of flow must be selected. Available choices: **Platform** 

- EP12000 : EP12000 legacy Exostiv Probe. Requires EP12000 to be upgraded to software environment v2 (contact us).
- EP16000 : EP16000 Exostiv Probe.
- Exostiv Blade : Exostiv Blade unit.

Flow

- Netlist insertion flow
- RTL flow.

The ECO ('Engineering Change Order') flow is not an IP 'creation' flow – and hence can be used only after an IP is first created and inserted.

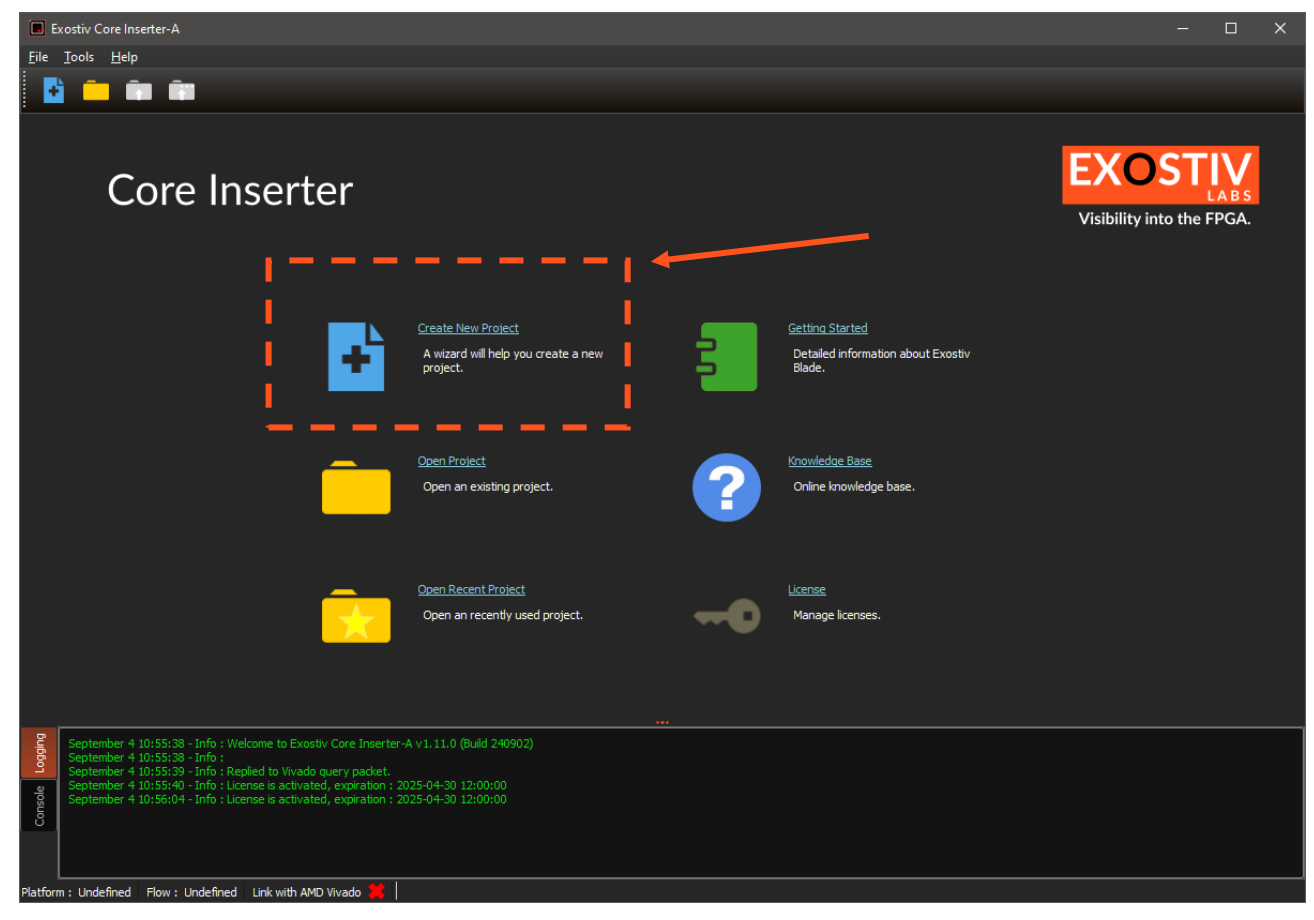

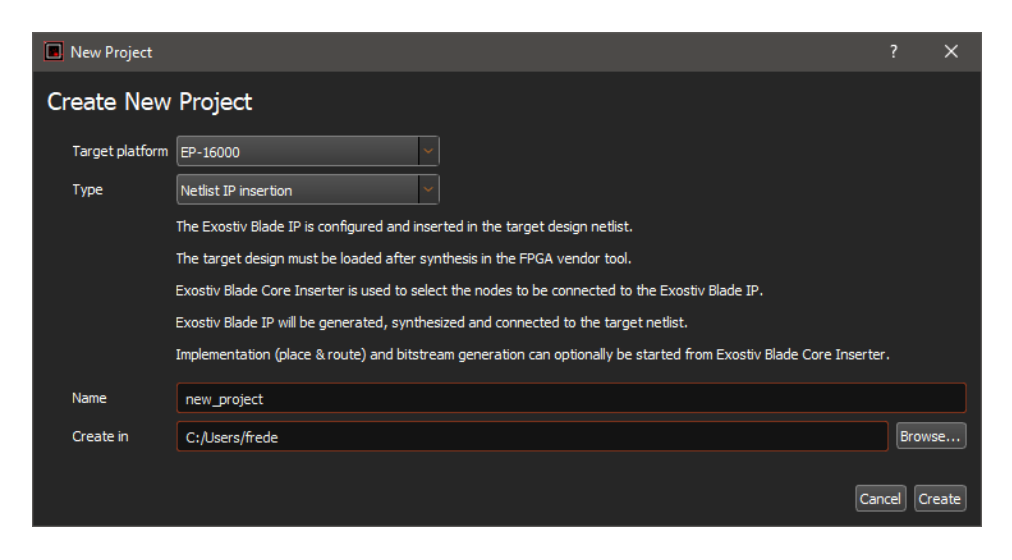

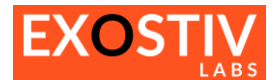

### **Core Inserter - Overview**

The Core Inserter is made of multiple screens to be used sequentially. This sequential flow is summarized in the top area of the Core Inserter. Clicking in each of the flow steps switches the display to a specific page. The top flow bar depends on the chosen Core Inserter flow (RTL flow or netlist flow).

| Exostiv Core Inserter-A - D:/Projects/Xplorer2/Tests/bpf/q4_g12r156q-test2.bpf                                                                                                    | ÷                        |                       |                          | - | × |
|----------------------------------------------------------------------------------------------------|--------------------------|-----------------------|--------------------------|---|---|
| <u>F</u> ile <u>T</u> ools <u>H</u> elp                                                                                                    |                          |                       |                          |   |   |
| P     P     P |                          |                       |                          |   |   |
| Link<br>Configuration                                                                                                    | Capture<br>Configuration | $\blacktriangleright$ | Insert<br>Exostiv IP ECC | , |   |

#### Flow bar in 'Netlist Flow'

| Exostiv Core Inserter-A - D:/Projects/Xplorer2/Te | sts/Test-RTL-Flow/Test-RTL- | Flow.bpf                 |                       |                            | _ | × |
|---------------------------------------------------|-----------------------------|--------------------------|-----------------------|----------------------------|---|---|
| <u>F</u> ile <u>T</u> ools <u>H</u> elp           |                             |                          |                       |                            |   |   |
| 🔁 🧰 📬 📬                                           |                             |                          |                       |                            |   |   |
| Link<br>Configuration                             | • • •                       | Capture<br>Configuration | <b>&gt; &gt; &gt;</b> | Generate<br>Exostiv IP ECO |   |   |

Flow bar in 'RTL flow'

When targeting Versal devices in netlist mode of insertion, the sequential flow features one additional step ('Generate Wrapper'), as shown below:

| Exostiv Core Inserter-A - D:/Projects/Dundee/Demo/axis_2022.1.bpf | -   | × |
|-------------------------------------------------------------------|-----|---|
| <u>File Tools Help</u>                                            |     |   |
|                                                                   |     |   |
| Link Configuration Capture Configuration Configuration Exostly IP | ECO |   |

Flow bar in 'Netlist Flow' for Versal devices

Schematically, the following steps must be followed to set up and insert Exostiv IP ('Core') in a target design:

#### 1) Link Configuration: sets up the link between Exostiv IP the hardware.

This step is used to define the parameters of the physical link between the target FPGA and the chosen hardware (Exostiv Probe or Exostiv Blade): transceivers parameters, pin locations, type of interface, data rates and so on.

- 2) Generate Wrapper: (Versal devices in netlist mode of insertion only). Generates the design wrapper required to properly insert the IP in Versal devices in netlist flow.
- 3) Capture Configuration: sets up the capture inside the target FPGA.

This step is used to set up Exostiv IP 's connections with the internal logic of the target FPGA. It also defines the resources reserved for the IP to sample data, define triggering and filtering events and locally store trace data.

If the 'Netlist IP Insertion flow' is used, a connection with the FPGA vendor design tool is required.

If the 'RTL IP Insertion flow' is used, this step is used to define the Exostiv IP structure and resources (FIFO size, trigger unit complexity, number of ports, ...)

4) Insert Exostiv IP (Netlist flow): synthesizes Exostiv IP, inserts it into the target design and run the instrumented design implementation.

During this step, the Core Inserter calls the FPGA vendor tool to synthesize the IP, insert it into the target FPGA and connect it to the target FPGA nodes chosen at step 2). Thereafter, Core Inserter runs the implementation of the target design instrumented with the Exostiv IP.

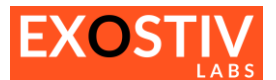

During this step, Exostiv Core Inserter calls the FPGA vendor tool to synthesize Exostiv IP, generate a HDL (VHDL or Verilog) top-level file and constraint files. These files must be used to instrument the target design RTL source code: Exostiv IP should then be instantiated into the target code and the instrumented design should be synthesized and implemented with the FPGA vendor tool.

Once the full core inserter flow is over, the target FPGA can be programmed with the generated programming files. Thereafter, the client application corresponding to the chosen hardware (Exostiv Probe Client or Exostiv Blade Client) can be used to capture data (refer to the documentation relative to the client applications).

### Core Inserter – Linking to FPGA vendor tool in 'Netlist flow'

(Applies to 'Netlist flow Insertion' – Core Inserter-A, used for AMD FPGA targets.)

Some of the Core Inserter functionalities - such as selecting the IP connections to the target FPGA nodes or selecting the sampling clock of a capture unit – work based on queries sent by Exostiv Core Inserter to the FPGA Vendor tool (AMD Vivado). *This link is used in 'Netlist flow'* only.

To use these features, a link must be established between Exostiv Core Inserter and the FPGA Vendor tool.

To establish a link between Exostiv Core Inserter and Vivado, please proceed as follows:

- 1. Open Vivado and open the project containing the target FPGA design.
- 2. From the flow navigator in Vivado, open synthesized design or a design checkpoint saved after the synthesis of your design.

If the design was not synthesized, you'll have to synthesize it.

 Click on the 'Open Exostiv Core Inserter' icon in the toolbar. This shortcut is installed with Exostiv Core Inserter. Can't find it? Refer to Error! Reference source not found.

| À der        | no_vcu1      | 08 - [D:/Pr   | ojects/X      | plorer/Demo,          | /VCU108/viva   | ado/demo-v | cu108-1.     | .10.1-qsfp_2 | 022.1/demo_vcu108.xj | pr] - Vivado 2022.1 |
|--------------|--------------|---------------|---------------|-----------------------|----------------|------------|--------------|--------------|----------------------|---------------------|
| <u>F</u> ile | <u>E</u> dit | F <u>l</u> ow | <u>T</u> ools | Rep <u>o</u> rts      | <u>W</u> indow | Layout     | <u>V</u> iew | <u>H</u> elp | Q- Quick Access      |                     |
|              |              | <   ≯         |               | $\mathbb{R}^{\times}$ | ∞ ▶            | Hi H       | Ū            | Ø 🔅          | Σ %                  | × 🗖 🗖 👘             |

If you cannot find it, you can install it from the Exostiv Core Inserter menu: Tools > Install Dashboard Shortcut

You'll have to shut down Vivado and restart from 1.

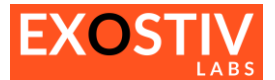

4. After clicking on the shortcut, the following window appears, listing the instances of Exostiv Core Inserter currently running:

| Exostiv Core Insertion           |                  | – 🗆 X                          |
|----------------------------------|------------------|--------------------------------|
| Link to Vivado Bring To Front    | New Dashboard    | Location Network V Query       |
| Host Name IP Address<br>8PICLT19 | Local Pid<br>yes | Project File<br>g12r156q-test2 |

- 5. Select the desired instance and click on 'Link to Vivado'.
- 6. **Switch back to the Exostiv Core Inserter**. You are now connected to Vivado with Exostiv Core Inserter, as it can be seen from the bottom status bar.

|          | зертениег т | 12, 10, 54 - 100 . | . Асклочиецуестник то чиза | oreque: |
|----------|-------------|--------------------|----------------------------|---------|
| Platform | n: EP-16000 | Flow : Netlist     | Link with AMD Vivado 💉     |         |

An alternative way to come to the same situation consists in

- 1) opening the project in Vivado and loading the post-synthesized checkpoint
- 2) clicking on the Exostiv Core Inserter shortcut

Exostiv Core Inserter starts automatically and links to Vivado. Thereafter, the right .bpf project has to be loaded. In this case, the 'link to Vivado' window above does not pop up.

### Core Inserter – Linking to FPGA vendor tool in 'ECO'mode.

The 'ECO' mode allows modifying a previously inserted Exostiv IP after place and route. To use it:

- Load the implemented design in Vivado, that contains the previously inserted Exostiv IP
- Alternatively, if saved, load the design checkpoint (DCP) after P&R
- Proceed as described in the previous section to establish a link between Vivado and the Core Inserter application. From there, the controls of the 'ECO' mode of operation are fully available.

Please refer to section Core Inserter – ECO mode below for more details.

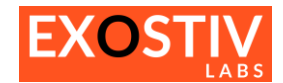

### **Core Inserter – Link Configuration**

### Link Configuration: locate and access

- Click on the 'Link Configuration' button of the top bar of the Core Inserter.

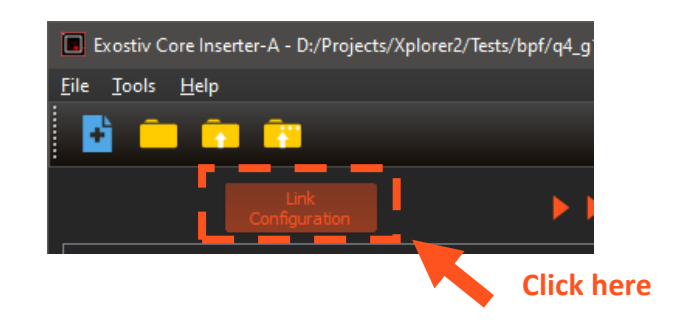

### Link Configuration: overview

The 'Link Configuration window' is used to configure the interface between Exostiv IP and Exostiv Probe. It sets up the transceivers. Please refer to **Exostiv IP user's guide** for a detailed description of the IP's parameters.

### Link Configuration: parameters

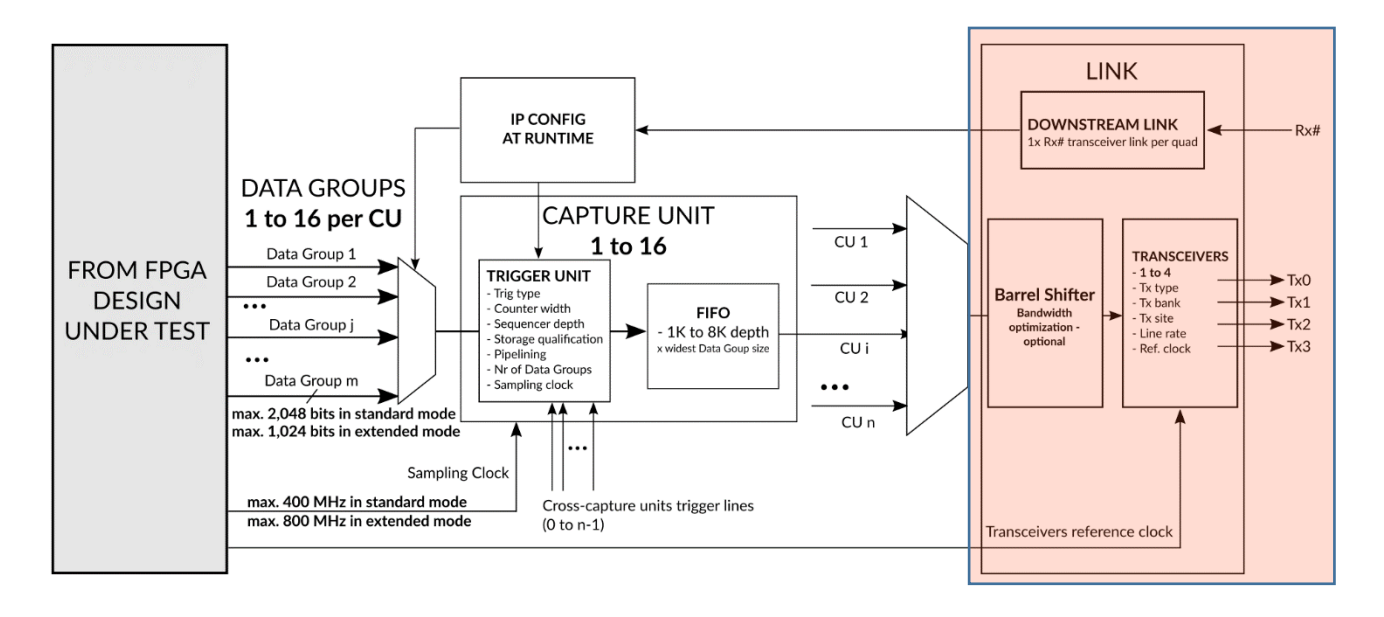

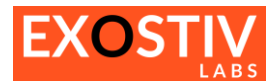

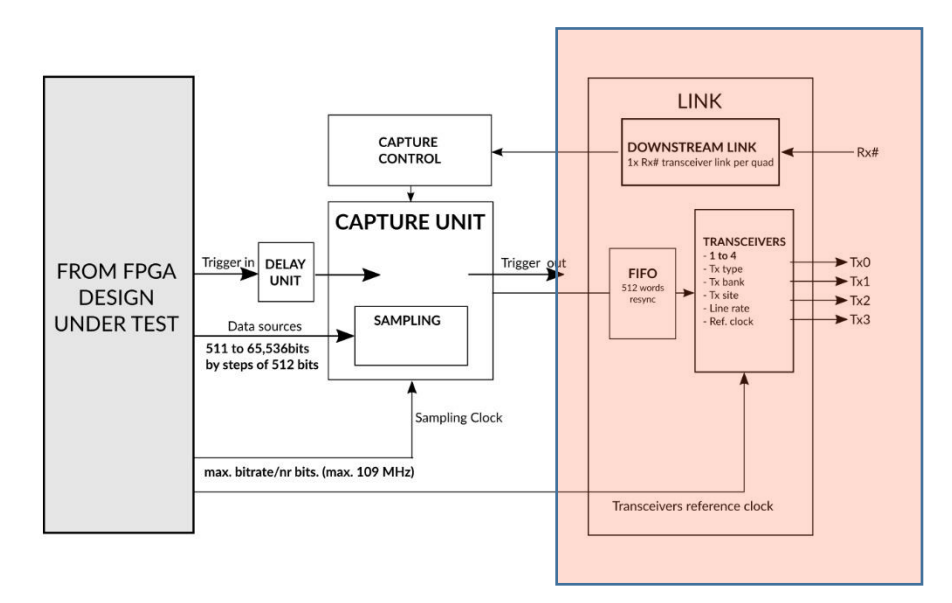

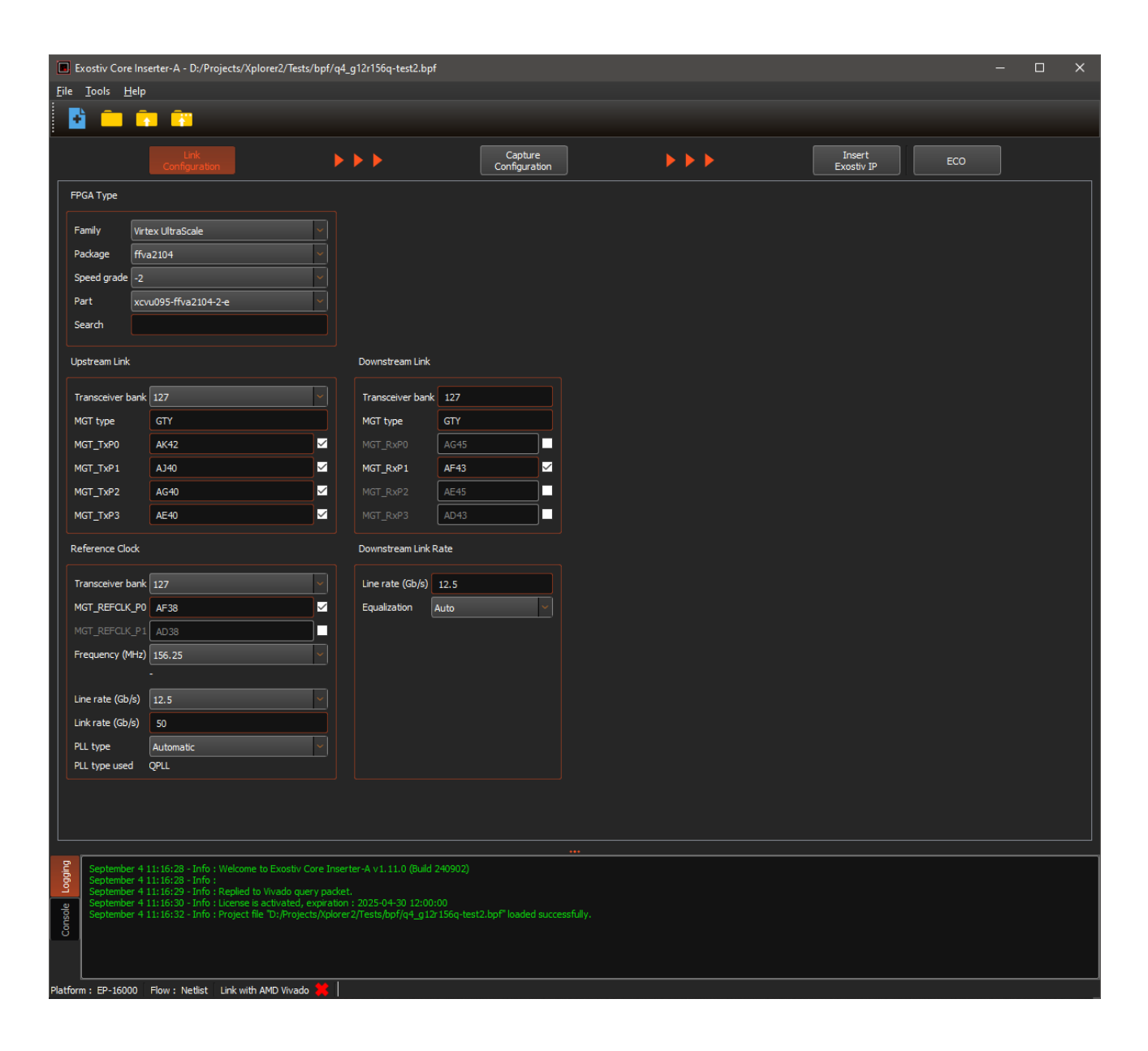

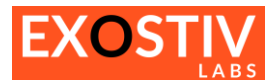

| Control group   |                                                                                                    | Description                                                                                                    |
|-----------------|----------------------------------------------------------------------------------------------------|----------------------------------------------------------------------------------------------------|
| FPGA Type       | FPGA Type         Family       Virtex UltraScale         Package       ffva2104         Speed grade       -2         Part       xcvu095-ffva2104-2-e         Search                                        | Use these controls to define the target FPGA family, device, speed grade and package.                                                                                                    |
| Upstream link   | Upstream Link<br>Transceiver bank 127<br>MGT type GTY<br>MGT_TxP0 AK42<br>MGT_TxP1 AJ40<br>MGT_TxP2 AG40<br>MGT_TxP3 AE40<br>Upstream link transceivers choice grouped by<br>quad.                         | Use these controls to set up the 'Upstream link' – that is the<br>link between Exostiv IP and the chosen hardware. This link<br>uses from 1 to 4 transceivers. The transceivers are<br>designated from their I/O bank on the FPGA and the I/O site<br>of their 'P' channel. Please refer to the chosen FPGA pinout<br>and its connections on the target board.<br>At IP insertion, there is no restriction on the number of<br>transceivers. All the transceivers used for a single IP<br>instance must be located in the same FPGA quad.<br><b>Transceiver bank:</b> select the I/O bank of the target FPGA<br>that is reserved for use with Exostiv<br><b>MGT_TxP#</b> : click on the corresponding tick box to use this<br>transceiver in Exostiv IP . The I/O site for the P pin is derived<br>from the 'transceiver bank' choice above. |
| Downstream link | Downstream Link     Transceiver bank   127   MGT type   GTY   MGT_RxP0   AG45   MGT_RxP1   AF43   MGT_RxP2   AE45   MGT_RxP3   AD43   Downstream Link Rate   Line rate (Gb/s)   12.5   Equalization   Auto | Exostiv IP has got a downstream link that is used to control<br>the IP during analysis (e.g.: to change the trigger condition<br>at runtime.).<br>This downstream link uses one of the transceivers, selected<br>here. Additional advanced settings for the downstream link<br>can be found here as well.<br>Please refer to <u>UG201 : Interfacing Exostiv Probe EP Series</u><br>for a detailed description of the pin allocation and the<br>required physical connections.                                                                                                    |

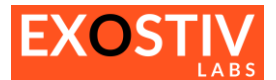

| Reference clock | Reference Clock        |   |  |  |  |  |
|-----------------|------------------------|---|--|--|--|--|
|                 | Transceiver bank 127   | ~ |  |  |  |  |
|                 | MGT_REFCLK_P0 AF38     |   |  |  |  |  |
|                 | MGT_REFCLK_P1 AD38     |   |  |  |  |  |
|                 | Frequency (MHz) 156.25 | ~ |  |  |  |  |
|                 | -                      |   |  |  |  |  |
|                 | Line rate (Gb/s) 12.5  | ~ |  |  |  |  |
|                 | Link rate (Gb/s) 50    |   |  |  |  |  |
|                 | PLL type Automatic     | ~ |  |  |  |  |
|                 | PLL type used QPLL     |   |  |  |  |  |

Table 1: Link Configuration parameters

This group of control sets up the transceivers' reference clock.

The chosen clock depends on the board design.

Specify the location it is taken from and the clock frequency. Based on the specified frequency, the desired data rate (line rate) can be derived. The available line rates in the list depend on the reference clock frequency, the target FPGA capabilities, and the chosen Exostiv hardware (EP12000 probe, EP16000 probe or Exostiv Blade).

Additionally, Exostiv Core Inserter provides controls to force the usage of the quad QPLL vs. CPLL.

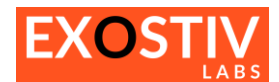

### **Core Inserter : Generate EXOSTIV IP Wrapper**

| Exostiv Core Inserter-A - D:/Projects/Dundee_demo/demo_01/impl/vpk120/bpf_examples/netlist/qsfpdd2_gtm_4x28g125_rc156m25.bpf —                                                                                                    |  |
|----------------------------------------------------------------------------------------------------|--|
| File Tools Help                                                                                                    |  |
|                                                                                                    |  |
|                                                                                                    |  |
| Link Configuration De Capture Configuration De De Capture Exostiv IP ECO                                                                                                    |  |
| Generate EXOSTIV IP wrapper Click here to start the Eostiv IP wrapper generation process                                                                                                    |  |
| IP wrapper instance name blade_p Enter the chosen Exostiv IP instance name here                                                                                                    |  |
| Output folder exostiv                                                                                                    |  |
| Progress Select an output folder for the generated files here                                                                                                    |  |
| Cheding configuration -                                                                                                    |  |
| Configuring IP wrapper -                                                                                                    |  |
| Generating pinout file -                                                                                                    |  |
| Generating block design scripts                                                                                                    |  |
| Cenerating project scripts                                                                                                    |  |
| Generating wrapper files                                                                                                    |  |
|                                                                                                    |  |
| Flow progress bars                                                                                                    |  |
|                                                                                                    |  |
| December 18 14:30:08 - Info : Welcome to Exostiv Core Inserter-A v2.1.0 (Build 241209)                                                                                                    |  |
| December 18 14:30:08 - Info : Beolief to Wixedo query nacket.                                                                                                    |  |
| Describer 18 14:30:11 - Info : Connecting to server     Describer 18 14:30:11 - Info : Connecting to server     Describer 18 14:30:11 - Info : Connecting to kenne server     Describer 18 14:30:11 - Info : Connecting to kenne server     Describer 18 14:30:11 - Info : Connecting to kenne server     Describer 18 14:30:11 - Info : Connecting to kenne server     Describer 18 14:30:11 - Info : Connecting to kenne server     Describer 18 14:30:11 - Info : Server server     Describer 18 14:30:12 - Info : Ferviewer kenne server     Describer 18 14:30:12 - Info : Ferviewer kenne server     Describer 18 14:30:12 - Info : Ferviewer kenne server     Describer 18 14:30:12 - Info : Ferviewer kenne server     Describer 18 14:30:12 - Info : Ferviewer kenne server     Describer 18 14:30:12 - Info : Ferviewer kenne server |  |
| Platform : Undefined Flow : Netlist Link with AMD Vivado 🙀                                                                                                    |  |

This page is only available for IP generated for Versal devices in netlist mode of insertion.

Based on the Link Configuration settings, a series of files are generated during this process, that need to be used with the target design to properly instantiate the transceivers used by the exostiv Ip in the Versal device.

To proceed:

- 1. Specify an instance name for the wrapper.
- 2. Select an output folder.
- 3. Click on 'Generate EXOSTIV IP Wrapper' button

Progress bars provide the status of this process. Once over, the following files are available in the chosen output folder: (files)

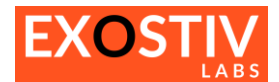

### **Core Inserter – Capture Configuration**

### **Capture Configuration: locate and access**

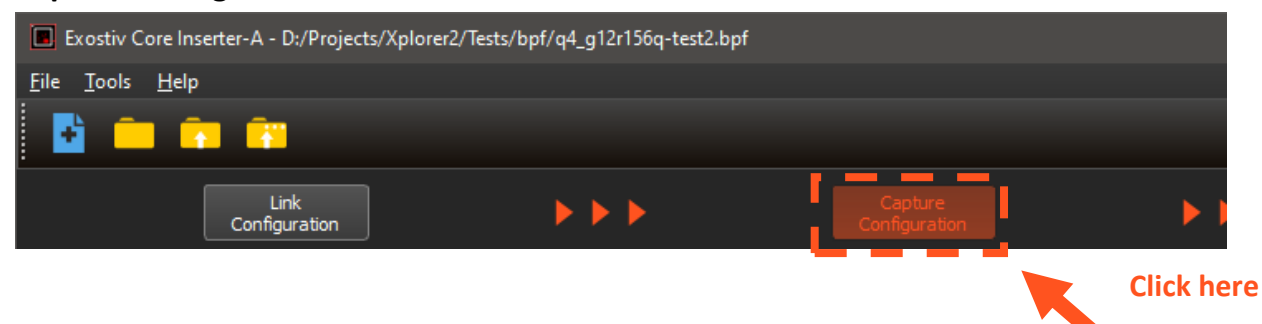

### **Capture Configuration: overview**

The 'Capture Configuration window' is used to set up the Exostiv IP 's 'capture' logic. It is used to:

- Select the IP type that has to be generated and/or inserter: 'Standard IP' vs. 'Extended width IP'. According to the chosen IP type, the provided options differ.
- Define the number of nodes from the target FPGA that will be sampled and observed.
- If netlist mode is used, select the nodes to be observed from the target netlist;
- Define the resources allocated to the Exostiv IP to detect a trigger condition, sample data from the target FPGA and to send it outside the FPGA to Exostiv Probe.
- Specify the sampling clock parameters for each capture unit and parameters related to bandwidth usage.

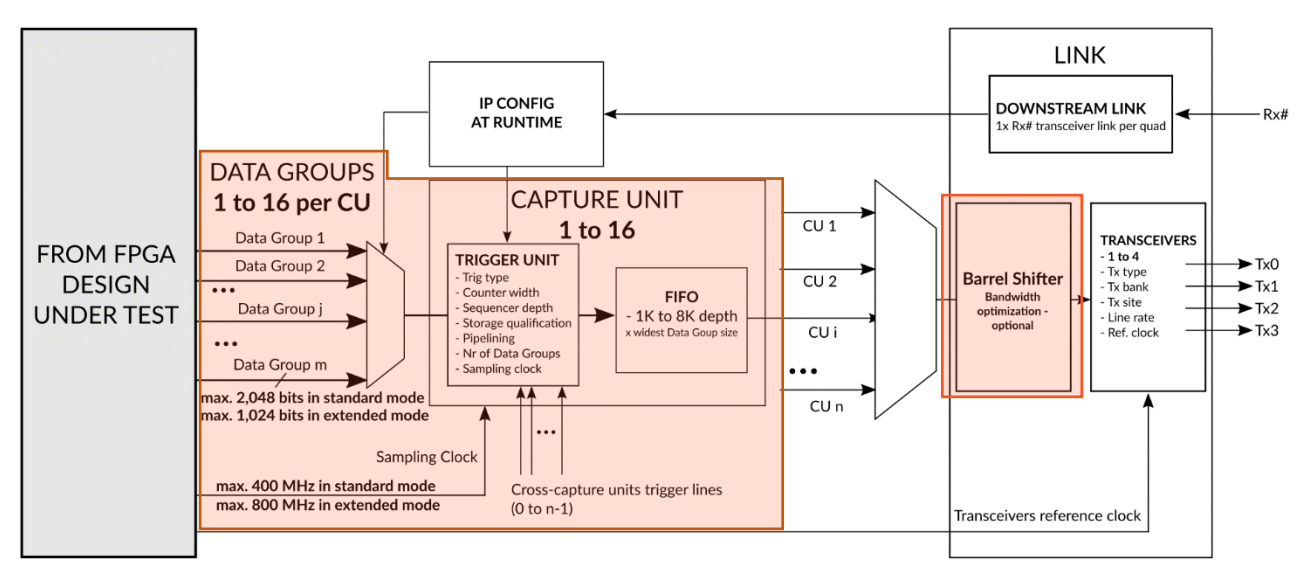

### Standard IP Capture Configuration: adding & configuring Capture Units

A 'Capture Unit' is a logic unit that samples data from the target FPGA and sends it to the external hardware. Each Capture Unit:

- is connected to 1 to 16 'Data Group(s)'.

The Data Groups are multiplexed and the user can switch from one data group to another during analysis without having to recompile the Exostiv IP. Each Data Group can be connected to up to 2,048 FPGA internal logic nodes.

- uses 1 single clock for sampling data.

This clock is chosen from the clocks available internally in the target FPGA. If Exostiv must collect data **from more than one clock domain**, a separate capture unit has to be defined for each clock domain. Multiple capture units can use the same reference clock for sampling data.

- includes logic for triggering and data qualification.

This logic is used to detect the conditions for starting a capture and for filtering the data.

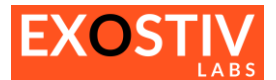

- **includes one FIFO**, that is used for buffering data before sending to the transceivers. This FIFO is implemented by using blocks of memory from the target FPGA fabric.

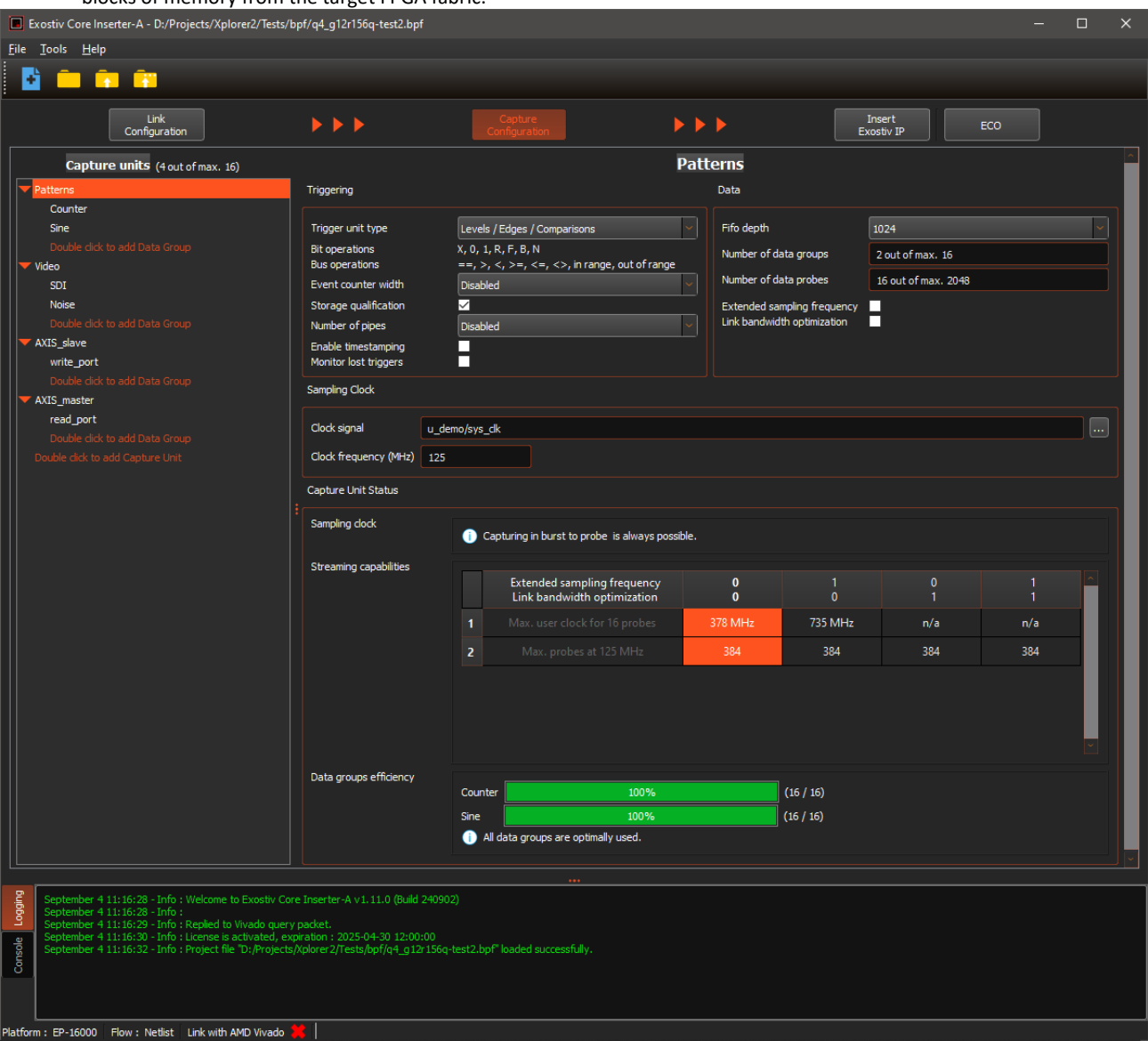

**To add or remove capture units and/or data groups:** use the controls provided in the 'Capture Unit' section.

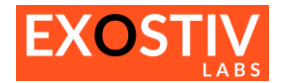

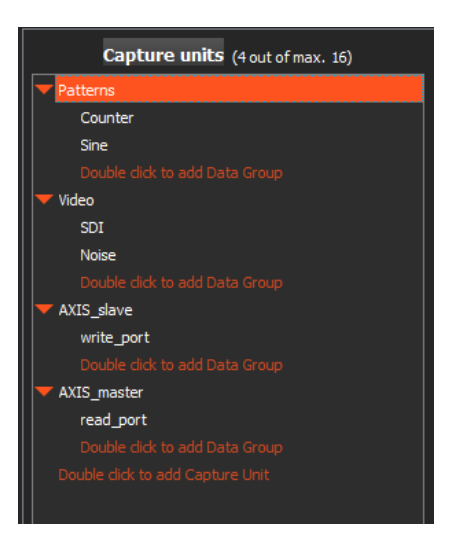

### To set up a capture unit or a data group:

Click on the capture unit or the data group that you wish to set up. The Dashboard controls switch to the selected element's settings page.

| Capture units (4 out of max. 16)                                                                                                    |                                                                                                    |                                                  | F                                                                                           | Patte | erns                                                                                       |                                                   |                                                 |     |  |  |
|----------------------------------------------------------------------------------------------------|----------------------------------------------------------------------------------------------------|--------------------------------------------------|---------------------------------------------------------------------------------------------|-------|--------------------------------------------------------------------------------------------|---------------------------------------------------|-------------------------------------------------|-----|--|--|
| Patterns                                                                                                    | Triggering                                                                                                    |                                                  |                                                                                             | ļ į   | Data                                                                                       |                                                   |                                                 |     |  |  |
| Counter<br>Sine<br>Double click to add Data Group<br>Video<br>SDI<br>Noise<br>Double click to add Data Group<br>XXIS_slave<br>write_port<br>Double click to add Data Group | Trigger unit type<br>Bit operations<br>Bus operations<br>Event counter width<br>Storage qualification<br>Number of pipes<br>Enable timestamping<br>Monitor lost triggers<br>Sampling Clock | Level<br>X, 0, ;<br>==, ><br>Disab<br>✓<br>Disab | s / Edges / Comparisons<br>I, R, F, B, N<br>r, <, >=, <=, <>, in range, out of range<br>led |       | Fifo depth<br>Number of data ;<br>Number of data ;<br>Extended samplin<br>Link bandwidth o | groups<br>probes<br>ing frequency<br>optimization | 1024<br>2 out of max. 16<br>16 out of max. 2048 |     |  |  |
| read_port<br>Double click to add Data Group<br>Double click to add Capture Unit                                                                                            | Clock signal u_<br>Clock frequency (MHz) 12                                                                                                    | _demo/sys<br>!5                                  | _dk                                                                                         |       |                                                                                            |                                                   |                                                 |     |  |  |
|                                                                                                    | Capture Unit Status                                                                                                    |                                                  |                                                                                             |       |                                                                                            |                                                   |                                                 |     |  |  |
|                                                                                                    | Sampling clock                                                                                                    | •                                                | Capturing in burst to probe is always possib                                                | ole.  |                                                                                            |                                                   |                                                 |     |  |  |
|                                                                                                    | Streaming capabilities                                                                                                    |                                                  | Extended sampling frequency<br>Link bandwidth optimization                                  |       | 0<br>0                                                                                     | 1<br>0                                            |                                                 |     |  |  |
|                                                                                                    |                                                                                                    | 1                                                |                                                                                             | 37    | 78 MHz                                                                                     | 735 MHz                                           | n/a                                             | n/a |  |  |
|                                                                                                    | Data groups efficiency                                                                                                    | 2                                                | Max. probes at 125 MHz                                                                      |       | 384                                                                                        | 384                                               | 384                                             | 384 |  |  |
|                                                                                                    |                                                                                                    | Coun                                             | ter 100%                                                                                    |       | (16                                                                                        | 5 / 16)                                           |                                                 |     |  |  |
|                                                                                                    |                                                                                                    | Sine                                             | 100%                                                                                        |       | (16                                                                                        | 5 / 16)                                           |                                                 |     |  |  |
|                                                                                                    |                                                                                                    | 1                                                | All data groups are optimally used.                                                         |       |                                                                                            |                                                   |                                                 |     |  |  |

| Capture units (4 out of max. 16) | SDI                |      | ^         |
|----------------------------------|--------------------|------|-----------|
| ▼ Patterns                       | Edit Probes        |      |           |
| Counter                          | Signal Names       | Data | Trigger 🗠 |
| Sine                             | u_demo/vid_B[90]   |      |           |
|                                  | u_demo/vid_G[90]   |      |           |
| SDI                              | u_demo/vid_R[90]   |      |           |
| Noise                            | u_demo/vid_LN[110] |      |           |
|                                  | u_demo/vid_HBlank  |      |           |
| ▼ AXIS_slave                     | u_demo/vid_SOF     |      |           |
| write_port                       | u_demo/vid_Valid   |      |           |
|                                  | u_demo/vid_VBlank  |      |           |
| ▼ AXIS_master                    |                    |      |           |
| read_port                        |                    |      |           |
|                                  |                    |      |           |
|                                  |                    |      |           |
|                                  |                    |      |           |
|                                  |                    |      |           |

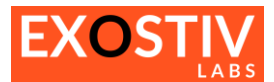

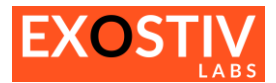

| Data<br>Sampling clock | Date         Fife depth       1024         Number of data groups       2 out of max. 16         Standed sampling frequency       16 out of max. 2048         Extended sampling frequency       1         Link bandwidth optimization       1         Sampling Clock       Clock signal         Lock frequency (MHz)       125 | Sets up the Capture Unit FIFO and<br>summarizes the capture unit's size         -       Fifo depth: specifies the capture<br>unit's FIFO depth. Selectable<br>values: 1024 to 8192.         -       Number of data groups<br>(informative only) shows the<br>number of data groups defined for<br>this capture unit.         -       Number of data probes<br>(informative only) shows the<br>width of the capture unit in bits.<br>This value is the width of the<br>largest data group connected to<br>the capture unit. It also defines<br>the FIFO width.         -       Extended sampling frequency /         -       Link bandwidth optimization<br>Combining these parameters<br>allows reaching higher sampling<br>clock frequencies and optionally<br>adding the link barrel shifter unit.<br>The right combination of<br>parameters is best chosen from<br>the 'Capture unit status' controls<br>(below).         Defines the reference clock from the target<br>FPGA design used to sample data with the<br>selected capture unit.         -       If data from more than one clock<br>domain must be sampled, a<br>separate capture unit for each<br>clock domain should be defined.         -       To select this clock from the<br>design loaded in Vivado, link<br>dashboard to Vivado first. Then<br>click on "" Refer to 'How to<br>select capture unit clocks and<br>data groups signals' below.         -       The parameter 'clock frequency'<br>must be specified – please check<br>this value from the target design. |
|------------------------|----------------------------------------------------------------------------------------------------|----------------------------------------------------------------------------------------------------|
| Capture unit status    | Capture livel Status<br>Sampling Lock Streaming capabilities                                                                                                    | Diplays additional status and optional<br>configurations about the selected capture<br>unit.                                                                                                    |
|                        | Al data groups are optimally used.                                                                                                    |                                                                                                    |

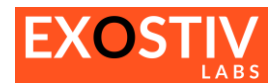

### Data Group parameters in 'Netlist flow'

| Capture units (4 out of max. 16) | SDI                 |      |         |
|----------------------------------|---------------------|------|---------|
| ▼ Patterns                       | Edit Probes         |      |         |
| Counter                          | Signal Names        | Data | Trigger |
| Sine                             | u demo/vid B(9.0)   |      | 35      |
|                                  | u demo/vid G[90]    |      |         |
| Video                            | u demo/vid R[90]    |      |         |
| SDI<br>Noice                     | u_demo/vid_LN[11.0] |      |         |
| Double dick to add Data Group    | u_demo/vid_HBlank   |      |         |
| ▼ AXIS_slave                     | u_demo/vid_SOF      |      |         |
| write_port                       | u_demo/vid_Valid    |      |         |
|                                  | u_demo/vid_VBlank   |      |         |
| ▼ AXIS_master                    |                     |      |         |
| read_port                        |                     |      |         |
|                                  |                     |      |         |
|                                  |                     |      |         |
|                                  |                     |      |         |

Each signal connected to the selected data group can be defined as 'Data only' or 'Data and Trigger' with 2 tick boxes. When defined as 'trigger', this signal can be used to define trigger condition during analysis. Unselecting the 'trigger' option for a signal helps reduce the logic resources required for implementing Exostiv IP.

### How to select capture unit clocks and data groups signals?

Defining the Capture Unit's sampling clock and selecting the signals (nodes) connected to a data group requires browsing the target FPGA design. To do this, Exostiv Core Inserter establishes a link with the FPGA vendor tool (Vivado for AMD FPGAs) and sends queries to it.

Please refer to <u>'Core Inserter – Linking to FPGA vendor tool</u>' to know how to establish this link.

### To select the Capture Unit's sampling clock:

- 1. Select the desired Capture Unit from the left column.
- 2. Click on **Click on The Sampling Clock' controls group**. It opens the 'Connect Probes' window, from which you can browse the target FPGA design and select the desired clock signal. Click on 'Done'.

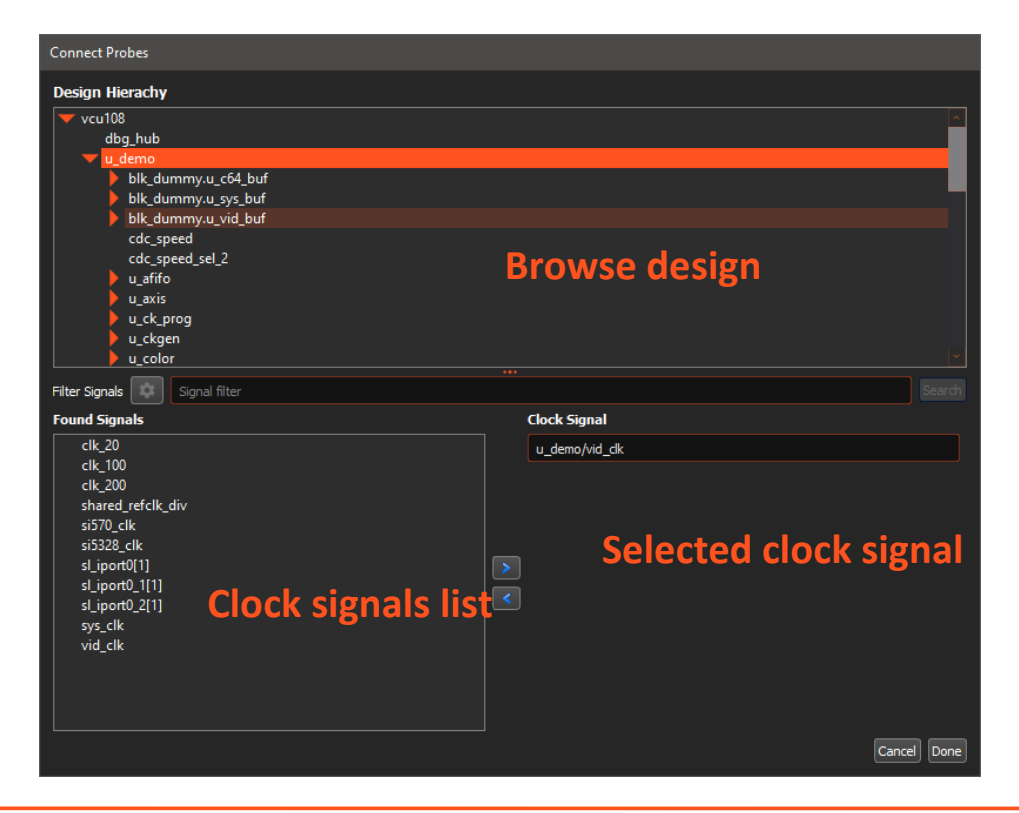

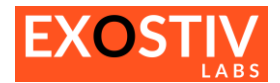

### To select a Data Group's signals:

| Capture units (4 out of max. 16) | SDI                |      |         |
|----------------------------------|--------------------|------|---------|
| ▼ Patterns                       | Edit Probes        |      |         |
| Counter                          | Signal Names       | Data | Trigger |
| Sine                             | u demo/vid B[90]   |      | 35      |
| Double dick to add Data Group    | u_demo/vid_G[90]   |      |         |
| Video                            | u_demo/vid_R[90]   |      |         |
| Noise                            | u_demo/vid_LN[110] |      |         |
| Double dick to add Data Group    | u_demo/vid_HBlank  |      |         |
| ▼ AXIS_slave                     | u_demo/vid_SOF     |      |         |
| write_port                       | u_demo/vid_Valid   |      |         |
| Double dick to add Data Group    | u_demo/vid_VBlank  |      |         |
| AXIS_master                      |                    |      |         |
| read_port                        |                    |      |         |
| Double dick to add Data Group    |                    |      |         |
| Double dick to add Capture Unit  |                    |      |         |
|                                  |                    |      |         |

- 1. Select the desired Data Group from the left hand column
- 2. Click on 'Edit Probes'
- 3. In the 'Connect Probes' window, the design loaded in Vivado can be browsed and its internal nodes / signals are listed. Use the window controls to select the signals you wish to insert in the selected Data Group from the selected Capture Unit. Click on 'Done' once you're finished.

| Connect Probes                                                                                                    |                                                                                                    |      |
|----------------------------------------------------------------------------------------------------|----------------------------------------------------------------------------------------------------|------|
| Design Hierachy                                                                                                    |                                                                                                    |      |
| <pre>vul08<br/>dbg_hub<br/>u_demo<br/>blk_dummy.u_c64_buf<br/>blk_dummy.u_ys_buf<br/>blk_dummy.u_vid_buf<br/>cdc_speed_sel_2<br/>u_afifo<br/>u_axis<br/>u_ck_prog<br/>u_ckgen<br/>u_ckgen<br/>u_ckgen<br/>u_ckgen<br/>u_ckgen<br/>u_ceb_c<br/>u_deb_c<br/>u_deb_c<br/>u_deb_s<br/>u_deb_s<br/>u_deb_s<br/>u_deb_s<br/>u_deb_s</pre>                                                                                                    | Browse design                                                                                                    |      |
| Filter Signals Signal filter                                                                                                    |                                                                                                    |      |
| Found Signals<br>asfifo_mismatch<br>axis_mismatch<br>blk_dummy.buf_c64_data[31.0]<br>blk_dummy.buf_sys_data[31.0]<br>blk_dummy.buf_ysy_valid<br>blk_dummy.buf_yid_valid<br>blk_dummy.dut_yid_valid<br>blk_dummy.dummy_data_n_0 List signals<br>blk_dummy.dummy_out_j2_n_0<br>blk_dummy.dummy_out_j5_n_0<br>blk_dummy.dummy_out_j5_n_0<br>blk_dummy.dummy_out_j5_n_0<br>blk_dummy.dummy_out_j7_n_0<br>CLK_125MHZ_N<br>CLK_125MHZ_P<br>CO[0]<br>cdc_5cf7cf5248c8_reg_0_0<br>cdc_5cf7cf5248c8_reg_0_1<br>cdc_5cf7cf5248c8_reg_0 | Data Signals u_demo/vid_B[90] u_demo/vid_G[90] u_demo/vid_R[90] u_demo/vid_IN[110] u_demo/vid_HBlank u_demo/vid_JBlank u_demo/vid_VBlank Selected signals |      |
| Number of probes : 46                                                                                                    | Cancel                                                                                                    | Done |

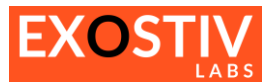

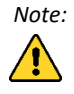

The sampling clock and the signals connected to a capture unit should be chosen as part of the same clock domain. If a clock is selected and the chosen signals of a data group are not in the corresponding clock domain, it will result a longer implementation of the Exostiv IP in the target design – and likely – a timing error. Exostiv Core Inserter future releases will include an automatic clock selection from data group signals to facilitate the definition and setup of data groups.

#### **Control group** Description Data Data As opposed to the netlist mode of insertion, the RTL flow does not require to select the nodes from the Fifo depth target design. Consequently, the user must specify the size of the IP input ports – the 'number of data 1 out of max. 16 Number of data groups probes field is editable. It is possible to specify a Number of data probes 1024 out of max. 2048 number of these ports as 'data only' (unused for trigger). Exter nded sampling frequency idth opti

### Differences in controls for Capture Unit parameters in 'RTL flow'

### Data Group parameters in 'RTL flow'

There are no additional parameters for the data groups. The target design nodes are selected by instantiating the IP in the RTL code. Selecting a data group displays the following message, reminding of the specified total width (number of nodes that can be connected) of the data group.

| Capture Unit Status    |               |                                                            |         |           |        |     |   |
|------------------------|---------------|------------------------------------------------------------|---------|-----------|--------|-----|---|
| Sampling clock         | Sampling dock |                                                            |         |           |        |     |   |
| Streaming capabilities |               | Extended sampling frequency<br>Link bandwidth optimization | 0<br>0  | 1<br>0    | 0<br>1 |     | ~ |
|                        | 1             | Max. user clock for 16 probes                              | 378 MHz | 735 MHz   | n/a    | n/a |   |
|                        | 2             | Max. probes at 125 MHz                                     | 384     | 384       | 384    | 384 |   |
|                        |               |                                                            |         |           |        |     | 2 |
| Data groups efficiency | Counter       | 100%                                                       |         | (16 / 16) |        |     |   |
|                        | Sine          | 100%                                                       |         | (16 / 16) |        |     |   |
|                        | i) All        | data groups are optimally used.                            |         |           |        |     |   |

### Capture Unit status

This section provides additional options and information about the streaming capabilities of the capture unit. For details, please refer to the following article: <u>https://www.exostivlabs.com/knowledgebase/how-to-understand-the-capture-unit-status-section-in-the-core-inserter/</u>

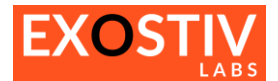

### Extended width IP Capture Configuration: adding & configuring Capture Units

The 'Extended width IP' is a lightweight IP that can connect to a larger number of nodes than the 'Standard IP'. It is selected with the top radio button available from Exostiv Core Inserter version 2.1.0 **build 250130.** 

| Exostiv Core Inserter-A - D:/Projects/Dundee_demo/demo_ExtWidth/4x28g125_65K.bpf — 🗆 X                                     |                                                                                                    |                                                     |  |  |
|----------------------------------------------------------------------------------------------------|----------------------------------------------------------------------------------------------------|-----------------------------------------------------|--|--|
| File Tools Help                                                                                                    |                                                                                                    |                                                     |  |  |
|                                                                                                    |                                                                                                    |                                                     |  |  |
| Link<br>Configuration                                                                                                    | Configuration                                                                                                    | Exostiv IP ECO                                      |  |  |
|                                                                                                    | Standard IP 🛑 Extended Width IP                                                                                                 |                                                     |  |  |
| Capture units                                                                                                    | Capture I                                                                                                    | Jnit 1                                              |  |  |
| Capture Unit 1                                                                                                    | Triggering D                                                                                                    | ata                                                 |  |  |
|                                                                                                    | Trigger unit type Trigger input                                                                                                 | Number of trigger inputs 1 (Range : 1 to 1)         |  |  |
|                                                                                                    |                                                                                                    | Number of data inputs 65535 (Range : 511 to 65535)  |  |  |
|                                                                                                    |                                                                                                    | input resync                                        |  |  |
|                                                                                                    | Sampling Clock                                                                                                    |                                                     |  |  |
|                                                                                                    | Clock frequency (MHz) 2                                                                                                    |                                                     |  |  |
|                                                                                                    | Capture Unit Status                                                                                                    |                                                     |  |  |
|                                                                                                    | Sampling dock                                                                                                    | n.                                                  |  |  |
|                                                                                                    | The maximum user clock frequency for streaming is 1.1                                                                           | 6902 MHz.                                           |  |  |
|                                                                                                    |                                                                                                    |                                                     |  |  |
|                                                                                                    | ]<br>                                                                                                    |                                                     |  |  |
| March 13 14:23:01 - Info :<br>March 13 14:23:02 - Info : Replied to V<br>March 13 14:23:02 - Info : Connecting             | ívado query packet.<br>to server                                                                                                |                                                     |  |  |
| March 13 14:23:02 - Info : Server conn<br>March 13 14:23:02 - Info : Connecting<br>March 13 14:23:02 - Info : Features lea | lected.<br>to license server<br>ased: AMD Core Insertion                                                                        |                                                     |  |  |
| March 13 14:23:08 - Info :<br>March 13 14:23:08 - Info :<br>March 13 14:23:08 - Info :<br>Project file '                   | Exositiv Core inserter 4 v2.10 (puild 250150)<br>"Dr./Projects/Dundee_demo/demo_ExtWidth/4x28g125_65K.bpf* loaded successfully. |                                                     |  |  |
| Platform : Blade Flow : RTL Link with AMD                                                                                  | Vivado 🥌                                                                                                    |                                                     |  |  |
|                                                                                                    |                                                                                                    |                                                     |  |  |
|                                                                                                    |                                                                                                    | LINK                                                |  |  |
|                                                                                                    | CADTUDE                                                                                                    |                                                     |  |  |
|                                                                                                    | CONTROL                                                                                                    | DOWNSTREAM LINK<br>1x Rx# transceiver link per quad |  |  |
|                                                                                                    | └                                                                                                    |                                                     |  |  |
|                                                                                                    | CAPTURE UNIT                                                                                                    |                                                     |  |  |
|                                                                                                    |                                                                                                    | TRANSCEIVERS                                        |  |  |
| FROM FPGA                                                                                                    | Trigger in DELAY UNIT                                                                                                    | FIFO                                                |  |  |
| DESIGN                                                                                                    |                                                                                                    | 512 words<br>resync - Tx site<br>- Line rate - Tx2  |  |  |
| UNDER TEST                                                                                                    | Data sources                                                                                                    | - Ref. clock                                        |  |  |
|                                                                                                    | 511 to 65,536bits<br>by steps of 512 bits                                                                                       |                                                     |  |  |
|                                                                                                    | · · ·                                                                                                    |                                                     |  |  |
|                                                                                                    | Sampling Clock                                                                                                    |                                                     |  |  |
|                                                                                                    |                                                                                                    |                                                     |  |  |
|                                                                                                    | max. bitrate/nr bits. (max. 109 MHz)                                                                                            |                                                     |  |  |
|                                                                                                    |                                                                                                    | Transceivers reference clock                        |  |  |
|                                                                                                    |                                                                                                    |                                                     |  |  |

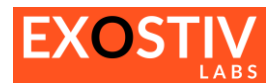

| Control group       |                                                                                                    | Description                                                                                                    |
|---------------------|----------------------------------------------------------------------------------------------------|----------------------------------------------------------------------------------------------------|
| Capture Units       | Capture Unit 1<br>Data Group 1                                                                                                    | The extended width IP features one single capture unit with one single data group.                                                                                                    |
| Triggering          | Trigger unit type Trigger input                                                                                                    | The trigger source for the extended width IP is<br>a single signal, the trigger is sensitive to the<br>rising edge. Currently, only this option<br>('Trigger input') is available.                                                                                                    |
| Data                | Data          Number of trigger inputs       1 (Range : 1 to 1)         Number of data inputs       65535 (Range : 511 to 65535)         Number of pipes       1         Input resync | The number of trigger inputs is 1.<br>The number of data inputs ranges from 511<br>to 65535. In RTL mode of insertion, this field is<br>editable to specify the desired number of<br>inputs. In Netlist mode of insertion, this<br>number represents the number of data nodes<br>connected to the data group (selection from<br>the netlist in Vivado, in the same fashion as<br>for the Standard IP above).<br>Number of pipes are optional additional<br>pipeline stage to be inserted at the inputs of<br>the IP instance for the data.<br>Input resync: when selected, this adds a<br>single resynchronization stage at the inputs of<br>the IP. |
| Sampling clock      | Sampling Clock Clock frequency (MHz) 2                                                                                                    | Specifies the sampling clock frequency in MHz.                                                                                                    |
| Capture unit status | Capture Unit Status Sampling dock Streaming is not possible with the current configuration. The maximum user dock frequency for streaming is 1.6902 MHz.                              | This section provides additional information<br>about the single capture unit of the IP, namely<br>its streaming capability (based on the<br>transceivers available bandwidth, number of<br>nodes and the sampling frequency).                                                                                                    |

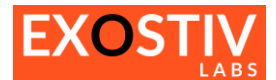

### **Core Inserter – Insert Exostiv IP (Netlist flow)**

### Insert Exostiv IP : locate and access

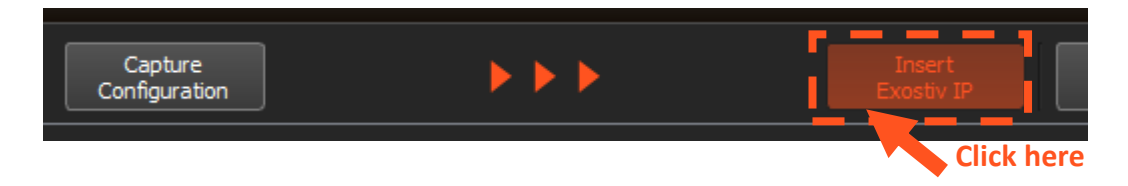

### **Insert Exostiv IP : overview**

The 'Run Insertion window' is used to start the insertion of Exostiv IP in the target FPGA design. For that purpose, there must be a link with the FPGA vendor tool (Vivado). To link Exostiv Core Inserter to Vivado, please refer <u>Core Inserter – Linking to FPGA vendor tool.</u>

| The 'Run Insertion window' controls ar                                                                                | e summarized below:              |                          |          |
|----------------------------------------------------------------------------------------------------|----------------------------------|--------------------------|----------|
| Exostiv Core Inserter-A - D:/Projects/Xplorer2/Tests/bpf/q4_g12r156q-test2.bpf                                        |                                  | - 0                      | ×        |
| File Tools Help                                                                                                    |                                  |                          |          |
|                                                                                                    |                                  |                          |          |
|                                                                                                    |                                  |                          |          |
|                                                                                                    | Capture                          | Insert                   |          |
| Configuration                                                                                                    | Configuration                    | Exostiv IP               |          |
|                                                                                                    |                                  |                          |          |
| Insert Exostiv IP                                                                                                    | ere to start the Exostiv IP inse | ertion process           |          |
|                                                                                                    |                                  |                          |          |
| Configuration                                                                                                    | Output                           |                          |          |
|                                                                                                    | ·                                |                          |          |
| Vivado installation folder D:/cad/Xilinx/Vivado/2022.1/bin                                                            | EXOSTIV IP instance name exi     | i_top                    |          |
|                                                                                                    |                                  |                          |          |
| Progress                                                                                                    |                                  |                          |          |
|                                                                                                    |                                  | Exostiv IP instance name |          |
| Checking configuration                                                                                                | e de l'actelletter               | -                        |          |
| Starting Vivado shell Path to Viv                                                                                     | ado installation                 |                          |          |
| Creating IO project                                                                                                   |                                  | -                        | 1.       |
| Generating transceiver sites                                                                                          |                                  |                          |          |
| Creating debug core project                                                                                           |                                  | ·                        |          |
| Configuring debug core                                                                                                |                                  | · .                      | <u> </u> |
| Generating memories                                                                                                   |                                  | · · · ·                  |          |
| Generating transceivers                                                                                               |                                  | ·                        | 4        |
| Synthesising debug core                                                                                               |                                  |                          |          |
| Connecting probes                                                                                                    |                                  | . 🗶                      | i I      |
| Generating constraints                                                                                                |                                  |                          | ή III.   |
| Junnlement design                                                                                                    |                                  |                          | í II     |
|                                                                                                    |                                  |                          |          |
|                                                                                                    |                                  |                          |          |
|                                                                                                    |                                  | Flow progress bars       |          |
|                                                                                                    |                                  |                          |          |
|                                                                                                    |                                  |                          |          |
|                                                                                                    |                                  |                          |          |
|                                                                                                    | Ontional: start implement        | tation and hitstream     |          |
|                                                                                                    | concretion ofter cumbrosis (     | accommonded) Specify     |          |
|                                                                                                    | generation after synthesis (i    | ecommended). Specify     |          |
| September 5 09:42:38 - Info : Received Vivado query packet (p=192.168.1.43,host=8X(CLT 15, p=177,p) lementation name. |                                  |                          |          |
| September 5 09:42:41 - Info : Received link to Vivado request.                                                        | If not selected, the impleme     | entation and bitstream   |          |
| September 5 09:42:41 - Info : Acknowledged link to Vivado request.                                                    | generation will need to be       | started manually from    |          |
| 8                                                                                                    | Vivado.                          |                          |          |
|                                                                                                    |                                  |                          |          |
| Platform - EP-16000 Elow - Natlist Link with AMD Vivado                                                               |                                  |                          |          |
|                                                                                                    |                                  |                          |          |

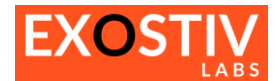

Schematically, when hitting the 'Insert Exostiv IP', Exostiv Core Inserter will:

- 1. Synthesize the Exostiv IP
- 2. Insert the Exostiv IP into the target FPGA design loaded in Vivado
- 3. Run the chosen implementation (if selected)
- 4. Generate the bitstream (if selected).

### Core Inserter – Generate Exostiv IP (RTL flow)

The 'Generate Exostiv IP ' is available for RTL flow projects only. The 'Generate Exostiv IP ' window and controls are accessible by clicking on the corresponding button on the flow bar.

| Exostiv Core Inserter-A - D:/Projects/Xplorer2/Tests/Test-RTL-Flow/Test-RTL-Flow.bpf                                                                                                    | – 🗆 X                                                  |
|----------------------------------------------------------------------------------------------------|--------------------------------------------------------|
| File Tools Help                                                                                                    |                                                        |
| 🔁 🧰 💼 😰                                                                                                    |                                                        |
|                                                                                                    |                                                        |
| Link Capture Configuration                                                                                                    | Eco                                                    |
| Generate Exostiv IP<br>Click here to start the I                                                                                                    | Exostiv IP generation process                          |
|                                                                                                    |                                                        |
| Vivado installation folder D:/cad/Xilinx/Vivado/2022.1/bin                                                                                                    | EXOSTIV IP instance name exi_top                       |
|                                                                                                    | Output folder D:/Projects/Xplorer2/Tests/Test-RTL-Flow |
| Progress                                                                                                    | <u> </u>                                               |
| Checking configuration Path to Vivado insta                                                                                                    | allation                                               |
| Starting Vivado shell                                                                                                    |                                                        |
| Creating IO project                                                                                                    |                                                        |
| Generating transceiver sites Exostiv IP in                                                                                                    | instance name and output folder                        |
| Creating debug core project                                                                                                    |                                                        |
| Configuring debug core                                                                                                    |                                                        |
| Generating memories                                                                                                    | · · ·                                                  |
| Generating transceivers                                                                                                    | ·                                                      |
| Synthesising debug core                                                                                                    | · · ·                                                  |
| Generating constraints                                                                                                    | · /                                                    |
| Exporting files                                                                                                    | Flow progress bars                                     |
|                                                                                                    |                                                        |
| September 5 09:45:09 - Info : Welcome to Exostiv Core Inserter-A v1.11.0 (Build 240902)                                                                                                    |                                                        |
| September 5 09:45:09 - Info : Expliced to Vivado query packet.<br>September 5 09:45:10 - Info : Connecting to server<br>September 5 09:45:10 - Info : Server connected.<br>September 5 09:45:10 - Info : Connecting to kense server<br>September 5 09:45:10 - Info : Connecting to kense server<br>September 5 09:45:10 - Info : Features leased: AND Core Insertion<br>September 5 09:45:10 - Info : Project file 'Dr./Projects/Apiorer2/Tests/Test-RTL-Flow/Test-RTL-Flow.bpf' loaded su | uccessfully.                                           |
| Platform : EP-16000 Flow : RTL Link with AMD Vivado 🦊                                                                                                    |                                                        |

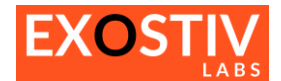

### Core Inserter – ECO mode

The 'ECO mode' or 'ECO flow' refers to 'Engineering Change Order'.

It allows modifying the connections of an Exostiv IP already inserted into the design after place and route, for fast turn around time.

This functionality does not modify the structure and the previously generated features of the existing Exostiv IP. It allows re-routing the connections of a specific IP to the design under test. It is typically used to avoid having to go through a new IP generation / insertion if a new set of nodes from the design under test need to be captured and observed.

To use the ECO mode:

- 1) Load post place-and-route design checkpoint into Vivado (or 'open implemented design').
- 2) Load the corresponding .bpf project file in Exostiv Core Inserter
- 3) Link Vivado to Exostiv Core Inserter with the link button.

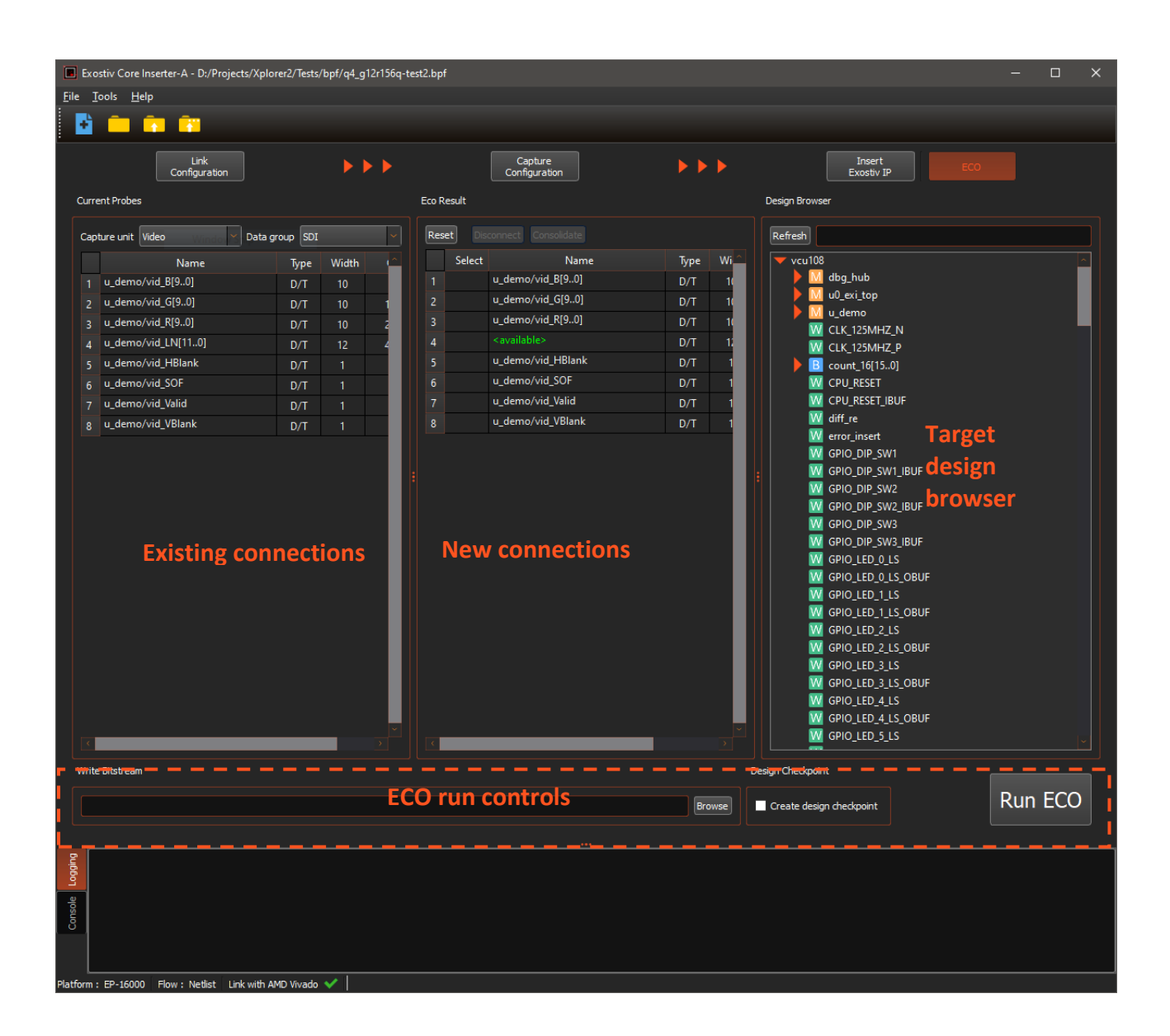

To use the ECO flow, please follow these steps:

 From 'New connections' section, select one or multiple existing connections and click on 'disconnect' to make them available for a new connection. The Reset button reinitializes the connections to the existing ones ('Existign connections'). The 'Consolidate' button allows merging multiple disconnected connections to a single one.

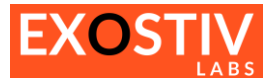

2) Select one available connection from the 'New connections' (tick box) and click and drag the desired new connection signals from the target design browser.

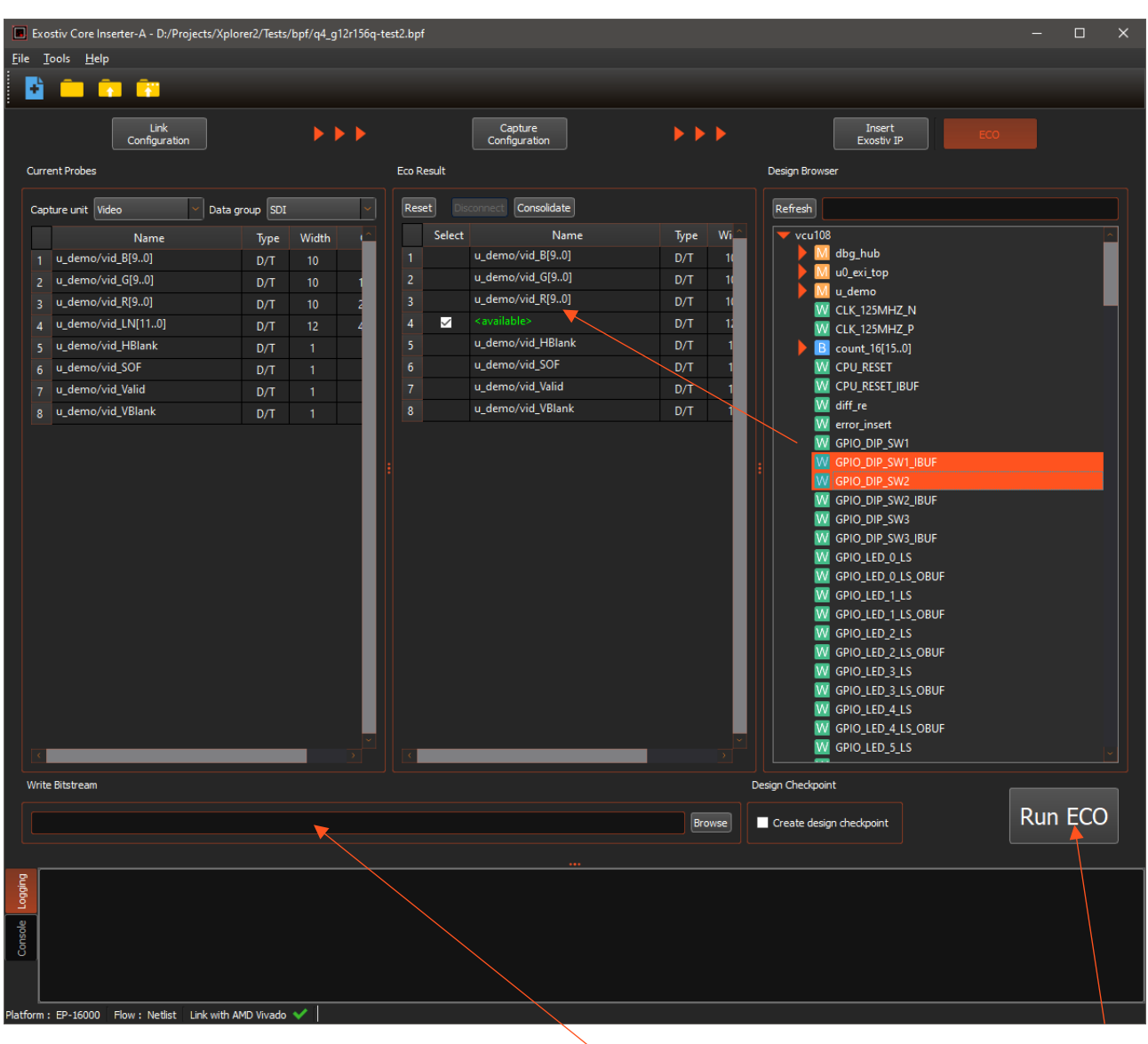

3) Once all new connections are defined, specify an output bitsteam file in the 'Write bitstream' prompt and click on 'Run ECO'.

The tool will call Vivado to modify the existing connections with the design under test and generate a new bitstream.

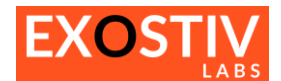

### Copyright

© Exostiv Labs Srl 2025. Exostiv Labs<sup>™</sup>, the Exostiv Labs logo, Exostiv<sup>™</sup> and MYRIAD<sup>™</sup> are trade names and/or trademarks of Exostiv Labs Srl. All rights reserved. Other brands and names mentioned in this document are the trademarks of their respective owners.

Exostiv Labs Srl is a company registered in Belgium, 18 Avenue Molière, 1300 Wavre. VAT / REG nr: BE0873.279.914.

AMD, the AMD Arrow logo, Alveo, Artix, ISE, Kintex, Kria, MicroBlade, Spartan, Ultrascale, Versal, Virtex, Vitis, Vivado, Zynq and combinations thereof, are trademarks of Advanced Micro Devices, Inc.

### Disclaimer

THIS DOCUMENT IS PROVIDED "AS IS". Exostiv LABS PROVIDES NO REPRESENTATIONS AND NO WARRANTIES, EXPRESS, IMPLIED OR STATUTORY, INCLUDING, WITHOUT LIMITATION, THE IMPLIED WARRANTIES OF MERCHANTABILITY, SATISFACTORY QUALITY, NON-INFRINGEMENT OR FITNESS FOR A PARTICULAR PURPOSE WITH RESPECT TO THE DOCUMENT. For the avoidance of doubt, Exostiv LABS makes no representation with respect to, and has undertaken no analysis to identify or understand the scope and content of, third party patents, copyrights, trade secrets, or other rights.

This document may include technical inaccuracies or typographical errors.

The contents of this document are subject to change without notice. This document may contain information on an Exostiv Labs product under development by Exostiv Labs. Exostiv Labs reserves the right to change or discontinue work on any product without notice.

TO THE EXTENT NOT PROHIBITED BY LAW, IN NO EVENT WILL Exostiv LABS BE LIABLE FOR ANY DAMAGES, INCLUDING WITHOUT LIMITATION ANY DIRECT, INDIRECT, SPECIAL, INCIDENTAL, PUNITIVE, OR CONSEQUENTIAL DAMAGES, HOWEVER CAUSED AND REGARDLESS OF THE THEORY OF LIABILITY, ARISING OUT OF ANY USE OF THIS DOCUMENT, EVEN IF Exostiv LABS BEEN ADVISED OF THE POSSIBILITY OF SUCH DAMAGES.

Exostiv Labs products are not designed or intended to be fail-safe or for use in any application requiring fail-safe performance; you assume sole risk and liability for use of Exostiv Labs products in such critical applications.

https://www.exostivlabs.com